# 令和元年度後期 授業料免除申請説明会

Orientation of Application for Tuition Fee Exemption Fall Semester 2019

九州大学学務部キャリア・奨学支援課学生納付金免除係 Students' Payment Exemption Section Career and Scholarship Support Division, Kyushu University

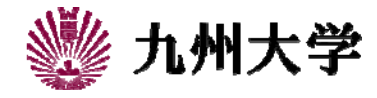

## 👹 KYUSHU UNIVERSITY

# 目次/Table of contents

- 1. 免除申請の流れ/Flow of application
- 2. 免除制度について/Information for exemption
- 3. 申請方法/Application Procedures
- 4. 免除決定時期と結果通知方法/Notification of the Results
- 5. 申請システムの流れと操作方法/Flow of application system and operation method 5-1. ログイン/Login
  - 5-1-1. SSO-KIDによるシステムへのログイン/Login to application system with SSO-KID
  - 5-2. メニュー/Menu
  - 5-2-1.メニュー画面と誓約事項確認画面/Menu screen and Pledge confirmation screen
  - 5-3. 申請(願書登録)(1次申請)/Application (Registration) (STEP1)
    - 5-3-1. 願書登録(日本人学生用)/Registration (For Japanese Students)
    - 5-3-2. 願書登録(留学生用)/Registration (For International Students)
    - 5-3-3. 願書登録の修正方法/How to Fix Registration
- 6. 注意事項/Notes

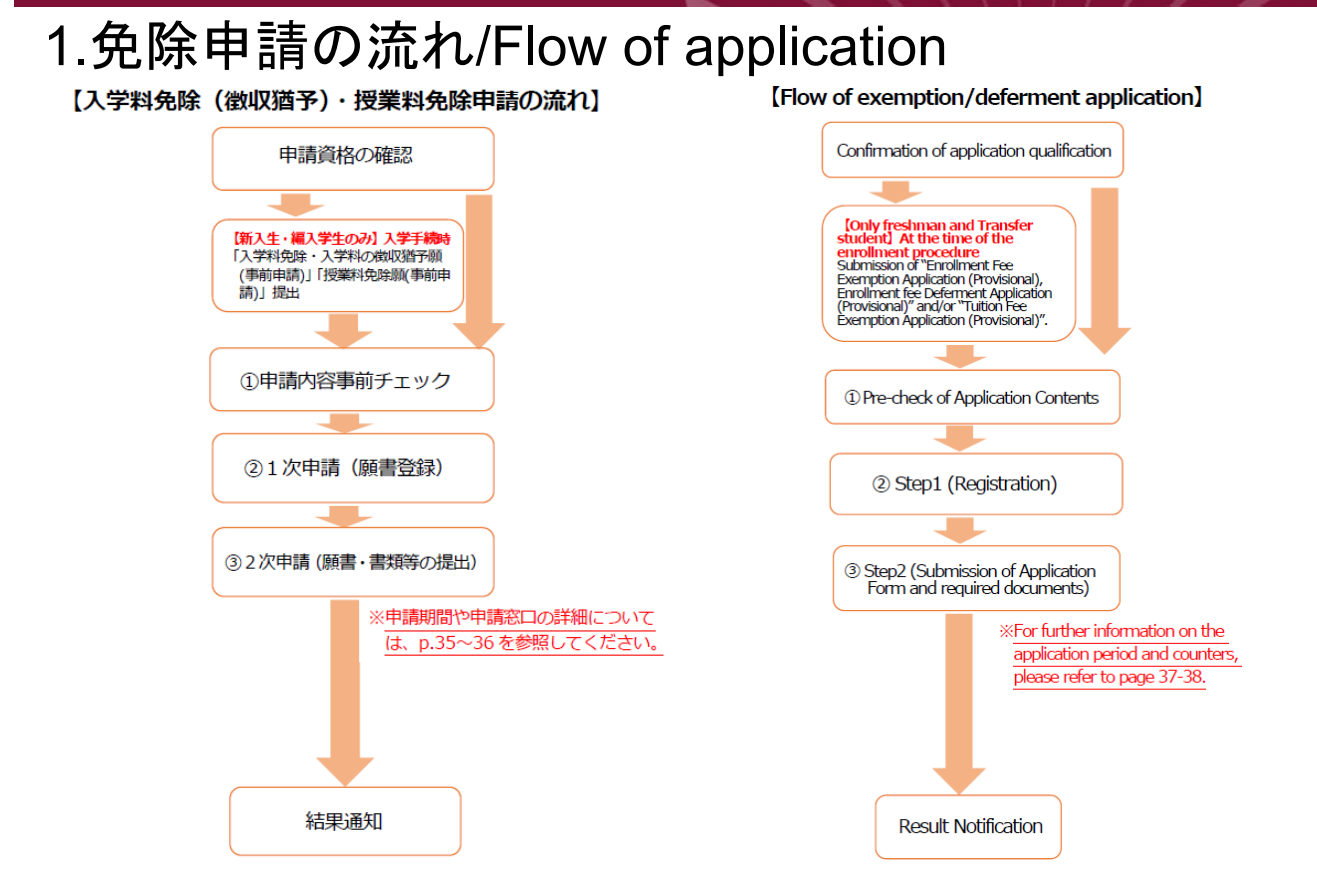

九州大学学務部キャリア・奨学支援課学生納付金免除係/Career and Scholarship Support Division, Kyushu University

#### 😸 KYUSHU UNIVERSITY

# 2.免除制度について/ Information for exemption

## 1. 入学料免除及び徴収猶予の制度および申請資格について

(1)入学料免除

下記の申請資格者を対象として、学生からの申請に基づいて選考のうえ、入学料を免除するものです。 免除額は原則として入学料の半額となります。 ◆入学料免除の申請資格者◆ 【大学院入学者】 ①経済的理由により入学料の納付が困難であり、かつ学業優秀と認められる場合 ②入学前1年以内<sup>注1)</sup>において、学資を主として負担している者(以下「学資負担者」という。)が死亡又は本人 若しくは学資負担者が風水害等の災害を受けたことにより、入学料の納付が著しく困難であると認められる場合 【学部入学者(編入学を含む)】 上記②に該当する場合 注1)「入学前1年以内」とは、次の期間です。 2019年10月入学者: 2018年10月1日~2019年9月30日 ※熊本地震、東日本大震災、平成30年7月豪雨、平成30年北海道胆振東部地震被災者は申請が可能の場合があります。亭前に担当係あてお問い合 わせください。

#### (1) Enrollment Fee Exemption

Enrollment Fee Exemption is to exempt the enrolment fee upon selection based on the student's application.

#### The exemption amount is half of the enrollment fee in principle.

#### Application Eligibility Enrollment Fee Exemption

[Incoming Graduate Students]

①Students who cannot afford to pay the enrolment fee for economic reasons and are recognized as an outstanding academic performer.

②Students confirmed to be economically challenged because the provider of the student's educational expenses passed away or the student/the provider experienced natural disaster within one year of the student's enrollment in the university.

[Incoming Undergraduate Students]

• Students confirmed to be economically challenged because the provider of the student's educational expenses passed away or the student/the provider experienced natural disaster within one year of the student's enrollment in the university. Note) "within one year of the student's enrollment": from October 1 2018 to September 30 2019.

# 2. 免除制度について/ Information for exemption

#### (2)入学料の徴収猶予

下記の申請資格者を対象として、学生からの申請に基づいて選考のうえ、本学が定めた期日(10月入学者は2月末日)までの間、 入学料の納付を猶予するものです。

◆入学料の徴収猶予の申請資格者◆

①経済的理由により、納付期限までに入学料の納付が困難であり、かつ学業優秀と認められる場合

②入学前1年以内注1)において、学資負担者が死亡又は本人若しくは学資負担者が風水害等の災害を受けたことにより、納付期限 までに入学料の納付が著しく困難であると認められる場合

注1)「入学前1年以内」とは、次の期間です。 2019年10月入学者:2018年10月1日~2019年9月30日

#### (2) Enrollment Fee Deferment

Deferment of the enrollment fee is to defer of the payment until the date designated by the university upon selection based on the student's application. Deferment is not exemption of the enrollment fee. Therefore, the full amount of the enrollment fee must be paid.

Note) "the date designated by the university": The end of February 2020 for students enrolling in October 2019.

#### ♦ Application Eligibility for Enrollment Fee Deferment ♦

①Students who cannot afford to pay the enrollment fee for economic reasons and who are recognized as an outstanding academic performer.

②Students confirmed to be economically challenged because the provider of the student's educational expenses passed away or the student /the provider experienced natural disaster within one year of the student's enrollment in the university.

Note) "within one year of the student's enrollment": from October 1 2018 to September 30 2019.

九州大学学務部キャリア・奨学支援課学生納付金免除係/Career and Scholarship Support Division, Kyushu University

#### 🛞 KYUSHU UNIVERSITY

# 2. 免除制度について/ Information for exemption

#### 2.授業料免除制度および申請資格について

※全額免除となる場合は、極めて困窮度が高い場合に限ります。

#### ◆授業料免除の申請資格者◆

①経済的理由により授業料の納付が困難であり、かつ、学業優秀と認められる者

②授業料の納付開始前6月(新入生は入学前1年)以内注1)において学生の学資負担者が死亡又は学生若しくは学資負担者が

- 風水害等の災害を受けたことにより、授業料の納付が著しく困難であると認められる者
- 注1)「納付開始前6月以内(新入生は入学前1年)」とは、次の期間です。
  - 2019年10月入学者:2018年10月1日~2019年9月30日

上記以外の学生:2019年4月1日~2019年9月30日

※熊本地震、東日本大震災、平成30年7月豪雨、平成30年北海道胆振東部地震被災者は申請が可能の場合があります。事前に担当係あて お問い合わせください。

※申請資格者の内、日本人学部学生であって住民税非課税世帯に該当する方、または、日本学生支援機構の給付型奨学金の受給者は 全額免除の措置が行われる可能性があります。

#### 2. Tuition Fee Exemption

Tuition Fee Exemption is to exempt the tuition fee in each semester (spring/fall semester) upon selection based on the student's application. The exemption amount is <u>"full exemption"</u>, <u>"half exemption"</u> or <u>"quarter exemption"</u> of the tuition fee in the semester. % "Full exemption" is only for students who are extremely difficult in economic situation.

#### ◆Application Eligibility for Tuition Fee Exemption◆

①Students who cannot afford to pay the tuition fee for economic reasons and who are recognized as an outstanding academic performer.

②Students who are confirmed to be economically challenged because the provider of the student's educational expenses passed away or the student/the provider experienced natural disaster within six months of starting each semester.

- Regarding newly-enrolled students, "within one year before the enrollment".
  - Note) "within six months of starting each semester" Students who will enter the university in October 2019: from October 1 2018 to September 30 2019. - Students other than the above: from April 1 2019 to September 30 2019.

# 2.免除制度について/ Information for exemption

#### ≪標準修業年限を超えている者について≫

「休学、病気、留学等の特別な理由」がなく、留年・標準修業年限を超えている者は、申請資格がありません。 特別な理由がある場合は、「留年・修業年限超過者特別事由書」(様式11-2)を別途提出し、それに基づいて 所属学部・学府の審査を受ける必要があり、申請しても免除の対象とならないことがあります。 年限を超えている者で、申請を希望する場合は願書登録前に担当係へお問い合わせください。

#### Student who have repeated a year or exceeded the standard study term

Those who have repeated a year or exceeded the standard study period without special reasons such as leave of absence, sickness, study abroad are not eligible to apply.

If you repeated a year or exceeded a standard study period with specific reasons and you wish to apply, please contact the designated counter before web registration.

If you apply with specific reasons, you must submit "Statement of Reasons for Extension beyond Standard Study Term (Form 11-2)" and undergo the screening by your undergraduate/graduate school department. There is a case which you may not be qualified for exemption.

九州大学学務部キャリア・奨学支援課学生納付金免除係/Career and Scholarship Support Division, Kyushu University

#### 🌿 KYUSHU UNIVERSITY 3.申請方法/Application Procedures (新入生・編入学生のみ/Only freshman and transfer student) 「入学料免除願・入学料の徴収猶予願(事前申請)」「授業料免除願(事前申請)」提出 免除申請希望者は入学手続時に同封の**「<u>入学料免除願・入学料の徴収猶予願(事前申請)」「授業料免除願(事前申請)」**の用</u> 紙を入学手続担当係に提出してください。 Submit "Enrollment Fee Exemption (Deferment) Application", "Tuition Fee Exemption Application" Student who wishes to apply must submit "Enrollment Fee Exemption Application/Enrollment Fee Deferment Application" and/or "Tuition fee exemption Application" to the admission office at the time of enrollment procedure. These applications are enclosed with enrollment procedure documents. (申請者全員/All applicants) 申請内容事前チェック WEBの申請をスムーズに行うために担当係の窓口において、申請の内容及び必要書類に関する確認を行います。 準備できる必要書類と下書き用紙を準備の上、確認を受けてください。チェック用紙は窓口かホームページより入手ください。 Pre-check of Application Contents To ensure the web registration smoothly, we will check your application contents and required documents at the designated counter. Please bring the required documents. You can obtain the pre-check sheet at the counters or on the web-site (申請者全員/All applicants) 1次申請(願書登録) 「九州大学入学料免除・徴収猶予申請システム、授業料免除申請システム」で手続きします。 Step1 (Registration) Complete "Step1" via Kyushu University Enrollment Fee Exemption and Deferment Application System/Tuition Fee **Exemption Application System**

# 3.申請方法/Application Procedures

#### 2次申請(願書·書類提出)

申請システムよりプリントアウトした「願書」及び準備した「様式・証明書類等」を提出します。「願書」はA3サイズ横向きで提出 する必要がありますので、各自で拡大コピーなどして準備してください。

Step2 (Submission of Application Form and required documents)

Please print out "Application Form" and submit with the required documents. "Application Form" should be in A3 size of landscape orientation. Please make an enlarged copy as required.

#### 注意点

提出は**申請者本人による窓口持参を原則**とします。どうしても本人による提出ができない場合は、事前に担当係へご連絡くだ さい。連絡なしに代理の方が提出された場合は受け取りません。

※2次申請(顧書・書類提出)が完了した時点で、免除申請者となり、選考結果がでるまで入学料・授業料の納付が猶予され ます(1次申請のみでは免除申請が完了したことにはなりません)。ただし、2次申請が完了しても不足書類の提出に関し、各 担当係からの連絡に応答がない場合や指定した締切日までに連絡や提出のない場合は、免除申請取り消しになりますので、 願書に記載の電話番号・メールは常に確認し、連絡を取れるようにしておいてください。

#### Notes

In principle, **submit the application form and required documents to the counter by applicant yourself**. If you cannot submit by yourself, please contact to the counter in advance. We will not receive them from a substitute person without your contact in advance.

**\***Both Step1 and Step2 (Submission of the application form and required documents) are required for completing your application. (You cannot complete the application without Step2.) After completing Step2, your payment of the enrollment fee and tuition fee will be deferred until the screening result is announced. If you do not respond to contact from a person in charge of exemption about submission of missing documents, or if you do not submit the required documents by the deadline without any contact, your application will be cacelled even if you have completed Step2. Please check emails and incoming calls frequently.

九州大学学務部キャリア・奨学支援課学生納付金免除係/Career and Scholarship Support Division, Kyushu University

#### 🐞 KYUSHU UNIVERSITY

# 3.申請方法/Application Procedures

#### 提出書類一覧表<u>(「願書」は申請者全員提出)</u>

|               | 甲請区分             |               |                                                                                                    |                                                                                                    |
|---------------|------------------|---------------|----------------------------------------------------------------------------------------------------|----------------------------------------------------------------------------------------------------|
| 学日<br>生本<br>人 | *<br>生<br>計<br>者 | 留私<br>学費<br>生 | 提出書類 (Required Document)                                                                                                    | 留意事項 (Notes)                                                                                                    |
| •             | •                | •             | 願書 (A3サイズ横向き)<br>"Application Form"(A3 size of landscape orientation)                                                                   | 家族・家計状況等を入力後、画面の指示にしたがい、申請システムから<br>プリントアウトしてください。                                                                                                    |
| •             | •                | *             | 市区町村発行の「所得課税証明書」(課税額および扶養親<br>族数の分かるもの)【原本】<br>(マイナンバーの記載のないもの)<br>・上記に該当しない分を提出された場合は再提出が<br>必要になります。<br>※留学生でも必要になる場合があります。<br>→しおり参照 | ≪日本人学生≫<br><u>家計支持者(父母、配偶者、またはそれらに代わって家計を支持</u> する者)<br>分について必要になります。<br>※父母については就労の有無にかかわらず、両方必要になります。<br>≪独立生計者≫<br><u>本人(及び配偶者)分</u> が必要になります。<br>※後期申請者は <u>令和元年度(内容は平成30年分)の証明</u> になります。<br>注)平成30年分源泉徴収票(写)、確定申告書(写)を提出する場合も<br>所得証明書は必ず必要です。 |
| -             | •                | •             | (様式1)独立生計者・私費留学生家計状況申立書<br>(Form 1) International Student Budget Report                                                                 | ・独立生計申請者および私費留学生は必ず提出してください。<br>※平成30年分の収入証明となるもの(源泉徴収票(写)または給与明細等)を添付してください。                                                                                                    |
|               | -                |               |                                                                                                    |                                                                                                    |

※その他の提出書類は家庭状況によって異なります。「入学料免除(徴収猶予)・授業料免除申請のしおり(https://www.kyushu-u.ac.jp/ja/education/fees/exempt02/)」の"各種証明関係書類一覧表"を確認し、各自書類をご準備ください。

#### \*独立生計申請の要件 -独立生計の申請に際しては、原則として以下の要件をすべて満たすことが条件となります。 ①所得税法上、父母等の扶養家族でないこと ②本人(及び配偶者)の父母等と別居していること ③本人(又は配偶者)に生計を支えるのに必要な収入及び所得があること

# 4.免除結果通知時期と結果通知方法/Notification of the Results

#### ≪免除結果通知時期≫

入学料→4月入学者:6月中旬~下旬 10月入学者:11月中旬~下旬 授業料→前期結果:7月中旬~下旬 後期結果:12月中旬~下旬

#### ≪結果通知方法≫

学生ポータルシステムの個人宛伝言にて通知します(郵送では行いません)。

- (URL) パソコン:<u>https://ku-portal.kyushu-u.ac.jp/campusweb/top.do</u>
  - 携 带:<u>https://ku-portal.kyushu-u.ac.jp/campusweb/sptop.do</u>

#### ≪Date of the Result Notification ≫

Enrollment fee exemption and deferment

·Students who enter the university in April: Mid-to-late June

· Students who enter the university in October: Mid-to-late November

#### Tuition fee exemption

- Spring Semester: Mid-to-late July
- •Fall Semester : Mid-to-late December

#### ≪Notification Method≫

The result will be notified to "Message For You" on Student Portal System (It won't be sent by postal mail).

#### [Student Portal System (URL)]

PC: https://ku-portal.Kyushu-u.ac.jp/campusweb/top.do Mobile: https://ku-portal.Kyushu-u.ac.jp/campusweb/sptop.do

九州大学学務部キャリア・奨学支援課学生納付金免除係/Career and Scholarship Support Division, Kyushu University

#### 🏂 KYUSHU UNIVERSITY

## 5.申請システムの流れと操作方法/ Flow of application system and operation method

申請システムは以下のような流れで進んでいきます。/ The application system proceeds as follows.

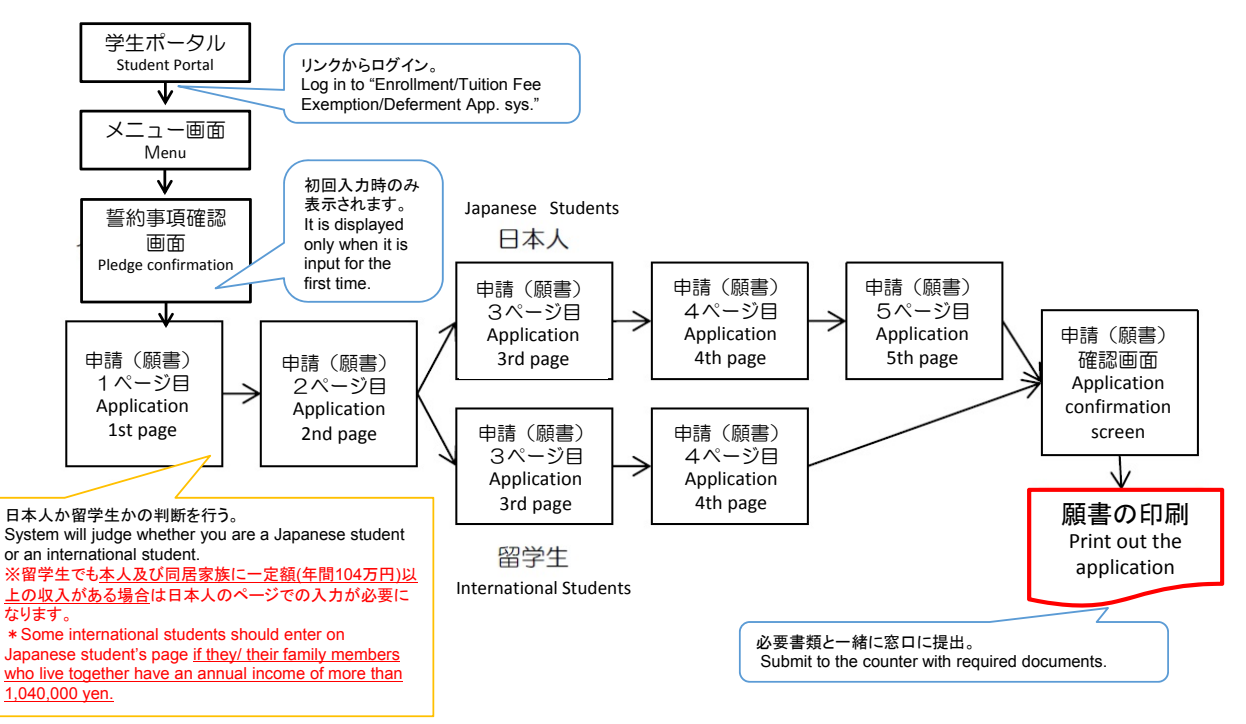

九州大学学務部キャリア・奨学支援課学生納付金免除係/Career and Scholarship Support Division, Kyushu University

#### 5-1-1. SSO-KIDによるシステムへのログイン/ Login to application system with SSO-KID

①学生ポータルシステム(キャンパスメイト)にログインする/Log in to Student Portal System (Campusmate). URL:https://ku-portal.kyushu-u.ac.jp/campusweb/top.do

②「入学料・授業料免除システム」をクリック/Click "Enrollment/Tuition Fee Exemption/Deferment App. sys".

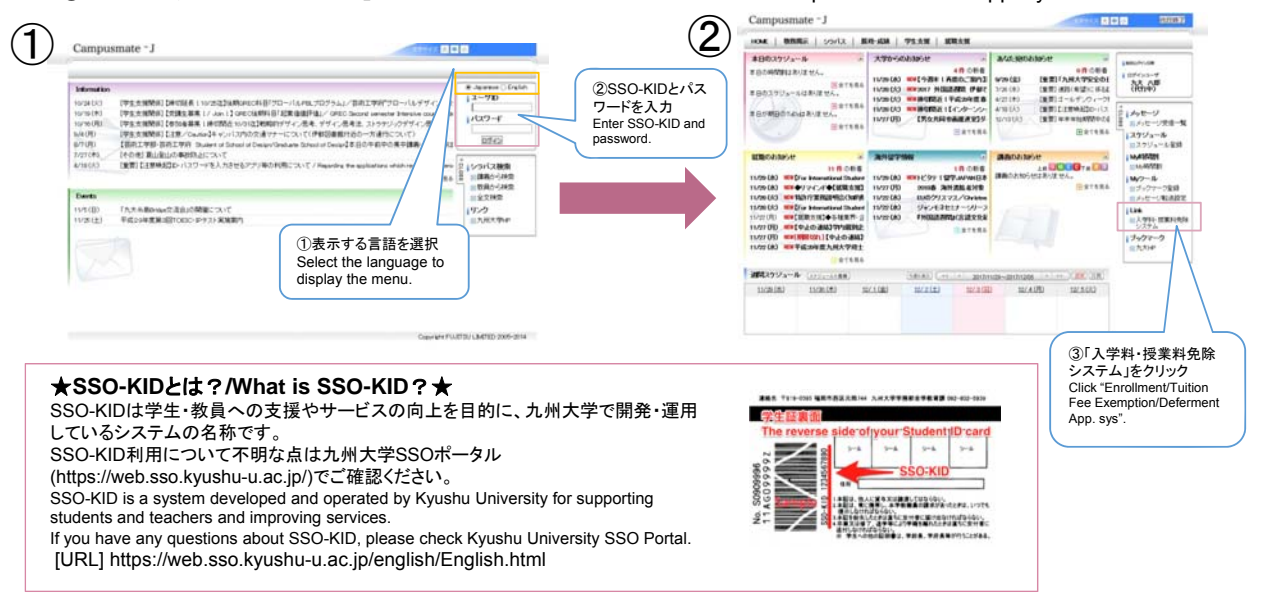

九州大学学務部キャリア・奨学支援課学生納付金免除係/Career and Scholarship Support Division, Kyushu University

## 🐉 KYUSHU UNIVERSITY

# 5-1. ログイン/Login

#### 5-1-1. SSO-KIDによるシステムへのログイン/ Login to application system with SSO-KID

③シングルサインオンシステムの画面でSSO-KIDとパスワードを入力する<u>(この画面はすでにほかのシステムの利用で入力して</u>) いる場合は出ません)。

Please enter SSO-KID and password on SSO system screen. (This screen does not appear if you have already entered by using another system.)

④九州大学入学料免除・徴収猶予申請システム/授業料免除申請システムにログインする。

Log in to "Kyushu University Enrollment Fee Exemption and Deferment Application System/Tuition Fee Exemption Application System".

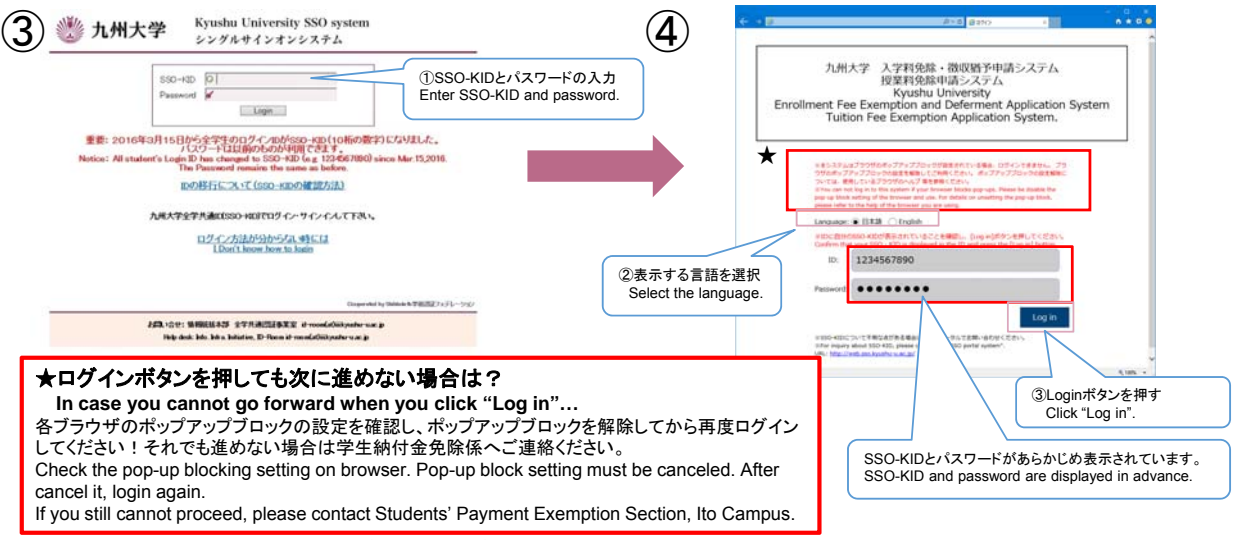

九州大学学務部キャリア・奨学支援課学生納付金免除係/Career and Scholarship Support Division, Kyushu University

5-2.メニュー/Menu

| 2010年度 1                                                                                                    | 学彩岳脸由情,微顺诺又由性)                                                              | 375运業村在陸中時                                                                                                    | E REU.                                                                                                    |
|----------------------------------------------------------------------------------------------------|-----------------------------------------------------------------------------|----------------------------------------------------------------------------------------------------|----------------------------------------------------------------------------------------------------|
| 2019-102 /                                                                                                    | ······································                                      | COSC # TONS THE                                                                                                    | 九州大学林長寿<br>Tor Parallett Rocks Illinearch                                                                                                    |
| <ul> <li>入力上の注意</li> </ul>                                                                                                    |                                                                             |                                                                                                    | 私は、平成30(2015)年度の入学相発音・副原語予以らびに茂業和先施の中導を行うに指定の、下                                                                                                    |
| <ul> <li>         ・ 前期は4月1日、後期は10月1日現在の8         ・後期は10月1日現在の8         ・後期分も前期分と牽討状況等が同じ(予定)         「申請則整」欄にて、「前後期申請」を選択         なお、10月1日現在で申請内容に変更が生     </li> </ul> | (現で起入してください。<br>の場合は、前期申請時に前期分と後期分を併せ)<br>してください。<br>じる場合(詳しくは「申請のしおり」参照)は、 | (申請できますので、通年で申請する方は、<br>後期分申請約に変更申請が必要となります。                                                                                                    | In device the other sectors of the sectors of the s                                                                       |
| (変更内容によっては、それに留する朝鮮が<br>「 各紙様式のグウンロード<br>申請のしおり、操作マニュアル・2<br>次中語での見たなる各種様式は<br>こちらからダウンロードできます。                                                                        | を要となります。)<br>SI下のボタンをクリックし、入力を行ってくださ<br>申請(願書登録)                            | ①申請(願書登録)ボタンを押す。<br>Click "Apply (Register the<br>Application)".                                                                                | <ol> <li>Bondraking Rake, Ray 2008, Bio Andrakan Yakon Shend,<br/>and Shendraking Rake Rake 2008. See Shendraking Rake Rake 2008. Conference<br/>on the Colorado Conference and Participation Conference on the American<br/>Conference on the Conference on the Conference on the Conference<br/>Internet. That contact the series on subject to the Shendraking Conference<br/>Removes, 1 and contact the series on subject to the Shendraking Conference<br/>Internet. The Shendraking Conference on the Shendraking Conference<br/>Removes, 1 and contact the series on subject to the Shendraking Conference<br/>Internet on the Shendraking Conference on the Shendraking Conference<br/>Internet on the Shendraking Conference on the Shendraking Conference<br/>Internet on the Shendraking Conference on the Shendraking Conference<br/>and Conference on the Shendraking Conference on the Shendraking Conference<br/>and Conference on the Shendraking Conference on the Shendraking Conference<br/>and Conference on the Shendraking Conference on the Shendraking Conference<br/>and Conference on the Shendraking Conference on the Shendraking Conference<br/>and Conference on the Shendraking Conference on the Shendraking Conference on the Shendraking Conference<br/>Conference on the Shendraking Conference on the Shendraking Conference on the Shendr</li></ol> |
|                                                                                                    | 【入力期限】                                                                      |                                                                                                    | 初回入力時のみ表示されます。                                                                                                    |
|                                                                                                    | 1次申請                                                                        | 2次申請                                                                                                    | It is displayed only when it is input for th                                                                                                    |
| 新入生                                                                                                    | 2019/04/4 ~2019/04/18                                                       | 2019/04/04~2019/04/19                                                                                                    | first time                                                                                                    |
| 在校生                                                                                                    | 2019/02/18~2019/03/14                                                       | 2019/02/18~2019/03/15                                                                                                    | the specified deadline.                                                                                                    |
|                                                                                                    |                                                                             | <ol> <li>確認事項をよく読み、<br/>チェックボックスにチェッ<br/>ク辺を付ける。</li> <li>Read the confirmation<br/>items carefully and<br/>check the check box [辺].</li> </ol> | <ul> <li>4. Stat. artYPAC-MOSO/SUCCEPTENENTEEL, INFORMETORATINE NAUXE<br/>STREAMED CONTAINING AND ADDRESS AND ADDRESS AND ADD</li></ul>                                                              |
| 昨年度は<br>本年度よ<br>Submissi                                                                                                    | 、「誓約書」の提出を<br>り、「誓約書」の提出る<br>on of "Pledge" was                             | 必須としていましたが<br>E不要とします。<br>required in 2018,                                                                                                    | ③「次へ」をク<br>(jit "Neyt"                                                                                                    |

九州大学学務部キャリア・奨学支援課学生納付金免除係 / Career and Scholarship Support Division, Kyushu University

## 👋 KYUSHU UNIVERSITY

# <u>5-3.</u>申請(願書登録)(1次申請)/Application(Registration)(Step1)

昨年度、申請した方は、申請時に入力したデータの引用ができます。引用データを確認後、今年度の申請内容に 修正入力をしてください。

Application can be made by quoting the data entered at the time of application after 2018. Please check the quoted data and make corrections for this year's application.

| 提出日            | / Submission Date                                 | 2018/12/19                                                                                                    | 新規申請の方/For new applicants                                                                                                    |
|----------------|---------------------------------------------------|----------------------------------------------------------------------------------------------------|----------------------------------------------------------------------------------------------------|
| 学生番号           | / ID number                                       | 学生番号は学生証の表にある1LT、2SC…など英<br>数字9ケタの番号です<br>The student ID number is the number of alph<br>anumeric 9 digits, such as 1LT, 2SC in the<br>student ID card table.  | はあらかじめ入力されているの<br>で、変更がある場合は修正してください、<br>Information in has been input<br>in advance. Please correct them if<br>there are any changes. |
| 入学時期           | / Enrollment year and month                       | 年度 西暦で入力<br>Please enter the year in the Christian Era<br>4月 April 入学 Enrollment<br>10月 October 編入学 Transfer                                                   | 後期変更申請の方/Applicants of<br>change information for Fall Semester<br>前期申請時に入力された内容が表示さ<br>わます、変更がある場合は修正してくだ                              |
| 氏名             | / Name                                            | 全角50文字まで<br>リロ to 50 letters<br>(double=sized-font<br>(zenkaku)).                                                                                              | Your information input at the spring<br>semester application is displayed.<br>Please correct them of there are any                     |
| 年齢             | / Age                                             | 7                                                                                                    | changes.                                                                                                    |
| 学部・学府<br>学科・専攻 | School · Faculty<br>/ Department · Specialization | (未設定) (未設定) (                                                                                                    |                                                                                                    |
| 学年             | / Grade                                           | 年 前期は4月1日、後期は10月1日現在の学年を入力して下さい。<br>Please enter the grade of April 1st for the spring semester<br>and October 1st for the fall semester.                      |                                                                                                    |
| 身分             | / Status                                          | <ul> <li>         今主 Undergraduate         ○</li></ul>                                                                                                    |                                                                                                    |
| 申請区分           | Application category                              | <ul> <li>● 授業料のみ Tuition Fee Only</li> <li>● 入学料のみ Enrollment Fee Only</li> <li>● 両方 Both</li> <li>申請区分を選択。/</li> <li>※在校生は「授業料<br/>Current student</li> </ul> | Select [Application category]<br>キのみ」しか選べません。<br>s can only select [Tuition Fee only].                                                 |

九州大学学務部キャリア・奨学支援課学生納付金免除係 / Career and Scholarship Support Division, Kyushu University

| 5-3. 申請(願書登錄                                               | 录) <b>(1次申</b> 請)/ Applicat                                                                                                    | ion (Registration) (Step1)                                                                                                    |
|------------------------------------------------------------|----------------------------------------------------------------------------------------------------|----------------------------------------------------------------------------------------------------|
| ≪ P1-2 ≫                                                   |                                                                                                    | 新入生・編入学生は入学料申請区分を選択。                                                                                                    |
| 入学科申請区分 / Enrollment Fee Application Catego<br>ry          | <ul> <li>免除のみ Enrollment Fee exemption only</li> <li>免除・微収猶予併験 Both</li> <li>微収猶予のみ Enrollment Fee deferment only</li> <li>申請区分で「授業料のみ」以外を選択した場合は、「入学料申請区分」<br/>択してください。</li> <li>If you select other than "Tuition Fee Only" in the application cates<br/>select "Enrollment Fee Application Category"</li> </ul> | 「※For only freshman and transfer student,<br>please select.<br>を選<br>gory,                                                                                                    |
| 前回の授業科免除 Previous tuition fee exemption app<br>申請 lication | <ul> <li>している Yes</li> <li>していない No</li> <li>申請区分で「入学科のみ」以外を選択した場合は、「前回の授業料免除<br/>請」を選択してください。</li> <li>If you select other than "Enrollment Fee Only" in the application<br/>segment, please select the "Previous tuition exemption".</li> </ul>                                                                  | 変更申請者の方は「後期変更申請」が、新規申請の<br>方は「後期のみ申請」が自動的に選択されます。<br>For applicants of changing information, "Change<br>application for the fall semester" is automatically<br>selected. For new applicants, "Application for the |
| 申请期間 / Application period                                  | ● 通年申請 Application for the Spring and Fall Semester<br>● 前期のみ申請 Application for the Spring semster only<br>● 後期のみ申請 Application for the Fall semster only<br>● 後期客史申請 Change application for the fall semester                                                                                                    | fall semester only" will automatically selected.                                                                                                    |
| 出願理由   / Reason for application                            | 50文字以上、300文<br>で<br>From above 50 Let<br>up to 300 Letters                                                                                                    | 字ま<br>tters<br>★後期変更申請者のみ/Only change applicants★<br>前期申請からの変更点を箇条書きで入力して下さい                                                                                                    |
| 変更理由 / Reason for change                                   | 10文字以上200文字<br>From above 10 Le<br>up to 200 Letters                                                                                                    | Please itemize the changes from Spring Semeste<br>application.                                                                                                    |
| 申請者区分 / Applicant Category                                 | <ul> <li>□ 留学生 International student</li> <li>● 長期履修生 Long-term Student</li> <li>Course term</li> <li>対象者のみ違択してください。</li> <li>Please select only the subject.</li> </ul>                                                                                                    | 年 留学生を選択した方は <b>P18</b> へ<br>If you select "International student", <u>go to page 18.</u>                                                                                                    |
| 独立生計 / Self-supporting student                             | ○該当せず ○該当                                                                                                    | 原則、日本人学生のみ選択可能。独立生計者の要件は<br>「申時の」よりに参照                                                                                                    |

九州大学学務部キャリア・奨学支援課学生納付金免除係 / Career and Scholarship Support Division, Kyushu University

In principle, only Japanese students can select.

## 👋 KYUSHU UNIVERSITY

KYUSHU UNIVERSITY

# 5-3. 申請(願書登録)(1次申請)/Application (Registration) (Step1)

≪ P1-2で 留学生を選択した場合/ If you select international students at P1-2 ≫

| 以下の質問にご回答ください。 / Please answer the following questions.                                                                                                    |                      | 注意点/Attention |
|----------------------------------------------------------------------------------------------------|----------------------|---------------|
| 以下の質問のうち、ひとつでも「はい」と話えた場合は、次ページより日本人学生と同じ内容の申請・書類提出が必要。<br>If one of the following questions answers "Yes", it is necessary to<br>submit applications and documents with the same contents as Japanese students from the next page.                            | こなります。               |               |
| 申請者本人に、申請特点で104万円以上の収入がある、または見込めますか。(奥学全を除く)<br>As an applicant, do you have more than 1,040,000yen this fiscal year?Or do you expect to have more than<br>1,040,000yen this fiscal year?(Excluding scholarships)                                             | 〇 はい Yes<br>〇 いいえ No |               |
| 日本に申請者の泰成がいる場合。その家式は、申請約点で104万円以上の収入がある、または見込めますか。<br>The case an applicant's family live in JAPAN, does your family have<br>annual income of more than 1,040,000yen this fiscal year? Or do they expect to have more than 1,040,000<br>yen this fiscal year? | ○ はい Yes<br>○ いいえ No |               |
| 日本学術頒興会特別研究員採用者ですか。もしくは採用予定ですか。<br>Are you a grantee of Japan Society for the Promotion of Science Research<br>Fellowship? Or are you expected to be granted?                                                                                                 | ○はいYes<br>○いいえ No    |               |
| リーディングプログラム実動会算用者ですか。もしくは採用予定ですか。(フューチャーアジアプログラムを除く) Ar<br>e you a grantee of a leading program scholarship?<br>Or are you expected to be granted? (Excluding Future Asia Program)                                                                            | ○はい Yes<br>○いいえ No   | ,             |

# 5-3. 申請(願書登録)(1次申請)/ Application (Registration) (Step1)

| 通学区分 / Residence category (                                                                    | ) 自宅 Home () 自宅外 Other                                                                                                    | "Home" is chosen automatically.                                                                                                    |  |  |  |
|------------------------------------------------------------------------------------------------|----------------------------------------------------------------------------------------------------|----------------------------------------------------------------------------------------------------|--|--|--|
| , Residence hall in Kyushu Universit                                                           | ○ 賽 Dormitory ○ 交流会館 International House                                                                                                    |                                                                                                    |  |  |  |
| 表描言 / y / 3                                                                                    | 対象者の決選択してください。<br>Select, if you apply.                                                                                                    | <ul> <li><u>九州大学の寮</u>に住んでいる場合は寮を選択して下さい。</li> <li>Please select "dormitory" when you live in a dormitory of</li> </ul>                                                                  |  |  |  |
| 本人住所 / Applicant's Address in Japan g                                                          | 金角の2学まで<br>(double-bised-font<br>(double-bised-font<br>(zenkaku))). E所不定の場合は「不定」と記載してください。<br>Your address is indefinite, then enter [Indefinite] 入内内容に変更がある場合は修正してください。                                                                                                    | Kyushu University.                                                                                                    |  |  |  |
| 本人電話・携帯・ Applicant's Telephone • Cellular •<br>研究室内線 Lab's Extension Number                    | (御定電話) (携用電話) (規用電話)<br>092 - 123 - 14567 090 - 18765 14321 (<br>185 - 5月 - 173 - 14567 198 - 1.20 - 1.20 - 1 | 日常よく使うものを入力してください。                                                                                                    |  |  |  |
| Email / Email                                                                                  | #17 広点20 CD/CC/m0.pp<br>以下 ム点20 CD/CC/m0.pp<br>Up to 50 letters.<br>入力内容に変更がある場合は修正してください。<br>House correct if there is a change in the input contents.                                                                                                    | Please enter address you usually use.                                                                                                    |  |  |  |
| 東鉄復所  / Family's Address in Japan                                                              | 金角60文字まで<br>Up to 60 letters<br>(double-sized front<br>(zenkaku)).                                                                                                    | 留学生は入力不要です。日本に両親などの家族がいる場合は<br>担当係へ申出てください。<br>International students are not required to enter. If your<br>family member lives in Japan, please inform at the counter.                  |  |  |  |
| 家族電話・携帯 / Family's Telephone - Cellular<br>g                                                   | (周常電話) (携帯電話)<br>(092 * 1723 * 1467 「090 * 17234* 15678<br>語・教育のうちがすいなレスカンロてください<br>Nesse enter more than one phone number from the Telephone -<br>Celuter.                                                                                                    |                                                                                                    |  |  |  |
| 前年度身分<br>(新入主(六学院進) Your status in last fiscal year<br>学者も完む() 編入 (only new students)<br>学生のみ) | ■良任 High school 学校名 <mark>九州大学</mark><br>高高 College<br>大学 University<br>学部生 マ<br>セカ谷 Ofter                                                                                                    | 新入生・編入学生のみ選択。<br>Only freshman and transfer students, please select                                                                                                    |  |  |  |
| -48/677 / Temporarily save                                                                     | 1 / 5 XDX->>./ Next page                                                                                                    | <ul> <li>・入子」を選択した時は、大学名及び身分(学部生・研究生)<br/>ど)を入力します。</li> <li>When you choose "University", enter the university nan<br/>and your status such as undergraduate student, resear</li> </ul> |  |  |  |

九州大学学務部キャリア・奨学支援課学生納付金免除係 / Career and Scholarship Support Division, Kyushu University

# 😸 KYUSHU UNIVERSITY

#### 5-3. 申請(願書登録)(1次申請)/Application(Registration) (Step1) ≪ P2 ≫ 今年度、受給する奨学金の状況について、入力してください。 Enter about your scholarship in 今年度奨学金受給状況 / Status of your scholarship in this fiscal year. this fiscal year. 留学生及び独立生計申請者のみ入力してください ly international students and financially independent students 注意点/Attention 給与型の奨学金のみ記入してください。貸与型は該当しません。 Only if your scholarship is a benefit type. If it is a loan type, then it does not apply here ・日本人学生が「有」を選択した 場合は、「親戚等からの援助の 日本学生支援機構第1種・第2種等貸与奨学金は記入しないでください 申立書」を提出して下さい。 Do not enter the first class/second class scholarships of Japan Student Services Organization. If you are a Japanese student and select "Yes", please 例えば、1年に50万円というように正確な数字が表示されない場合は、「受給期間」欄に1ヶ月と、「月額」欄に50,000を入力してください。 For example, if accurate figures are not displayed such as 500,000/en a year, please enter "1" [Period (Total Month)] and "500,000" [The monthly amount] submit "Statement of Supports from Relatives". ・独立生計で申請する場合は 「有」を選択できません。 You can not select "Yes" 月額 奨学金名称 受給期間 合計 Name of scholarship Period (Total Month) The monthly amount Total amount 4月~3月 10 ケ月 OOO育英会 50.000 600,000 when you apply as a self-supporting student. 500,000 10月~12月 1 ヶ月 500,000 博士後期課程奨学金 月~一月 ケ月 ・私費留学生で国から送金をも らっている場合は「有」を選択し て下さい。(申立書は不要) 月~一月 ヶ月 Self-supporting international 親戚からの援助および生活保護受給の有無 / Presence or absence of Financial support from relatives and Welfare students who receive enefit. remittance from the family living abroad, please select ◯有Yes ◯無No 私費外国人留学生で家族から送金を受け取っている場合は Yes" 「有」を選択して下さい。 現戚等の援助 Assistance such as relatives Self-supporting international students who receive (養育費等含む) remittance from the family of the country please select 'ves" 「次のページへ」をクリック 生活保護受給 Welfare ○有 Yes ○無 No / Click "Next page' ・私費留学生は原則「無」を選択 2 / 5 次のページへ / Next page して下さい。 In principle, please select "No" for self-supporting international student.

九州大学学務部キャリア・奨学支援課学生納付金免除係 / Career and Scholarship Support Division, Kyushu University

19

# 5-3. 申請(願書登録)(1次申請)/ Application(Registration) (Step1) 5-3-1. 願書登録(日本人学生用)/Registration(For Japanese Students)

| R P3-     2019年度     第     就学者を除く家族。     enrolled in school | -1 》<br>頭書登録(2019)<br>就学者は次ページに<br>ol should be enter | 主たる家計支持者を <b>1名</b> 選択し<br>収入のある方を選択してください<br>Select a main supporter of<br>household economy. | ます。<br>、。<br>er except those v                             | who are enrolle                      | d in school. Those who are      | 就学者(小・中・高・大学生及び専修学<br>校生)を除く家族について、①~⑦の名<br>項目の選択及び入力を行って下さい。                                            |
|-------------------------------------------------------------|-------------------------------------------------------|------------------------------------------------------------------------------------------------|------------------------------------------------------------|--------------------------------------|---------------------------------|----------------------------------------------------------------------------------------------------|
| ①<br>統柄<br>Relationship                                     | 2 家計支持者<br>Main<br>household                          | 3<br>氏名 年i<br>Name Ag                                                                          | 5<br>現在の職業<br>Current<br>Occupation                        | 6<br>在籍期間<br>Enrollment<br>Period    | ⑦<br>勤務先<br>Place of employment | 職業・勤務先の該当がない場合は「無<br>職」を、予備校生や就学前の方は「その<br>他」を選択してください。                                                  |
| 本人/You 🔽                                                    | 0                                                     | 社会人学生・学振採用者<br>「勤務先」欄を入力してく                                                                    | 話などは<br>、ださい。                                              | (年/Y ▼)                              |                                 | Please select and input each item of<br>① ~ ⑦ for your family except those<br>who are enrolled in school |
| 父/Father 🗸                                                  | 0                                                     |                                                                                                | <br>(未設定)<br>公務員/Civil Servi                               | ice Employee                         |                                 | (primary school, junior high                                                                             |
| 母/Mother 🗸                                                  | 0                                                     |                                                                                                | 会社員/Company<br>自営/Self-Employ<br>契約・派遣/Contra              | Employee<br>ed<br>act Employee · Tem | porary Employee                 | and vocational school).                                                                                  |
| (未設定) 🔽                                                     | 0                                                     |                                                                                                | <ul> <li>パート・アルパイト/Pa<br/>無職/None<br/>その他/Other</li> </ul> | art-Timer                            |                                 | Please select "None" if not employed                                                                     |
| (未設定) 🔽                                                     | 0                                                     |                                                                                                | (未設定) V                                                    | 目<br>年/Y ✔                           |                                 | preparatory school student or                                                                            |
| (未設定) 🔽                                                     | 0                                                     |                                                                                                | (未設定) 🗸                                                    | 〕                                    |                                 | preschool child.                                                                                         |
| (未設定) 🔽                                                     | 0                                                     |                                                                                                | (未設定)                                                      | 〕                                    |                                 |                                                                                                    |
| (未設定) 🔽                                                     | 0                                                     |                                                                                                |                                                            | 〕                                    |                                 |                                                                                                    |
| (未設定) 🗸                                                     | 0                                                     |                                                                                                | (未設定) ↓                                                    | 〕                                    |                                 |                                                                                                    |
| (未設定) 🗸                                                     | 0                                                     |                                                                                                | - (未設定) 🗸                                                  | 年/Y▼                                 |                                 | -                                                                                                    |

九州大学学務部キャリア・奨学支援課学生納付金免除係 / Career and Scholarship Support Division, Kyushu University

## 🌺 KYUSHU UNIVERSITY

# 5-3. 申請(願書登録)(1次申請)/ Application(Registration) (Step1) 5-3-1. 願書登録(日本人学生用)/Registration(For Japanese Students)

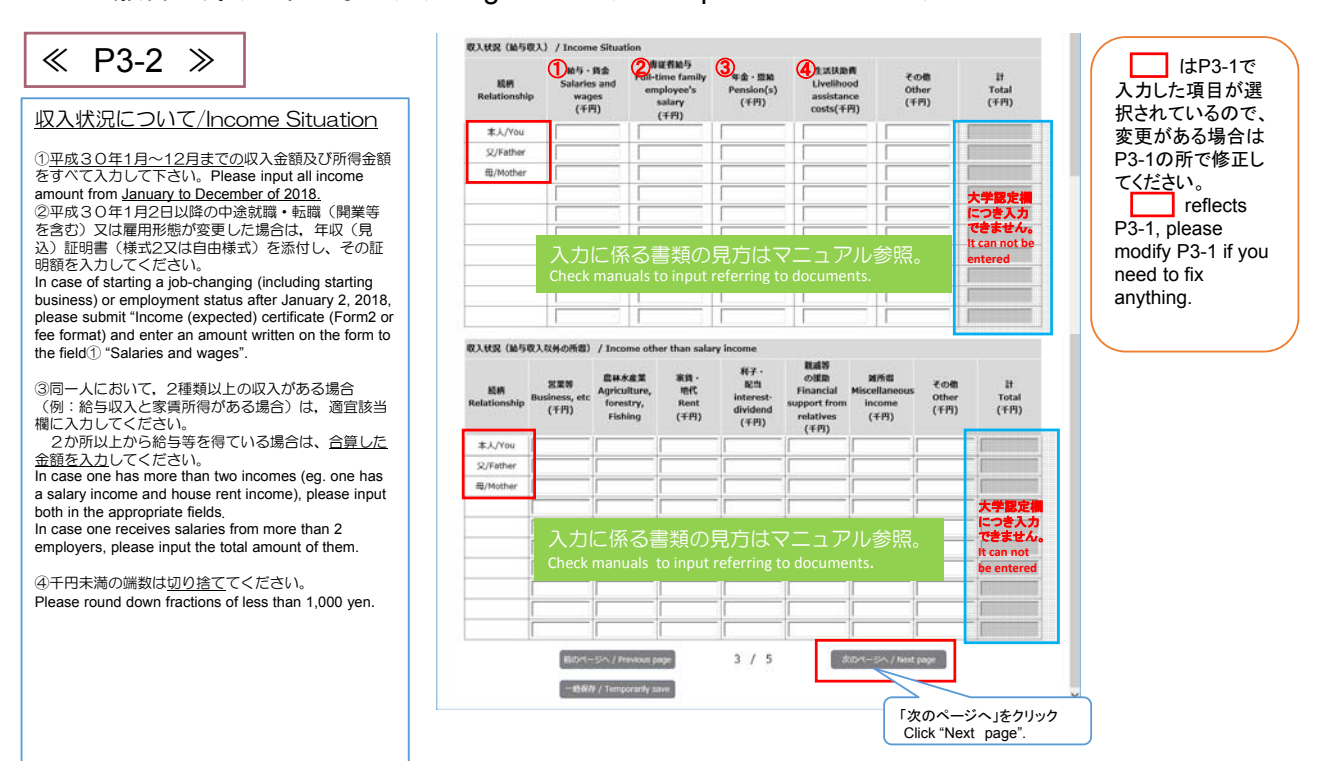

24

# 5-3. 申請(願書登録)(1次申請)/Application(Registration) (Step1) 5-3-1. 願書登録(日本人学生用)/Registration(For Japanese Students)

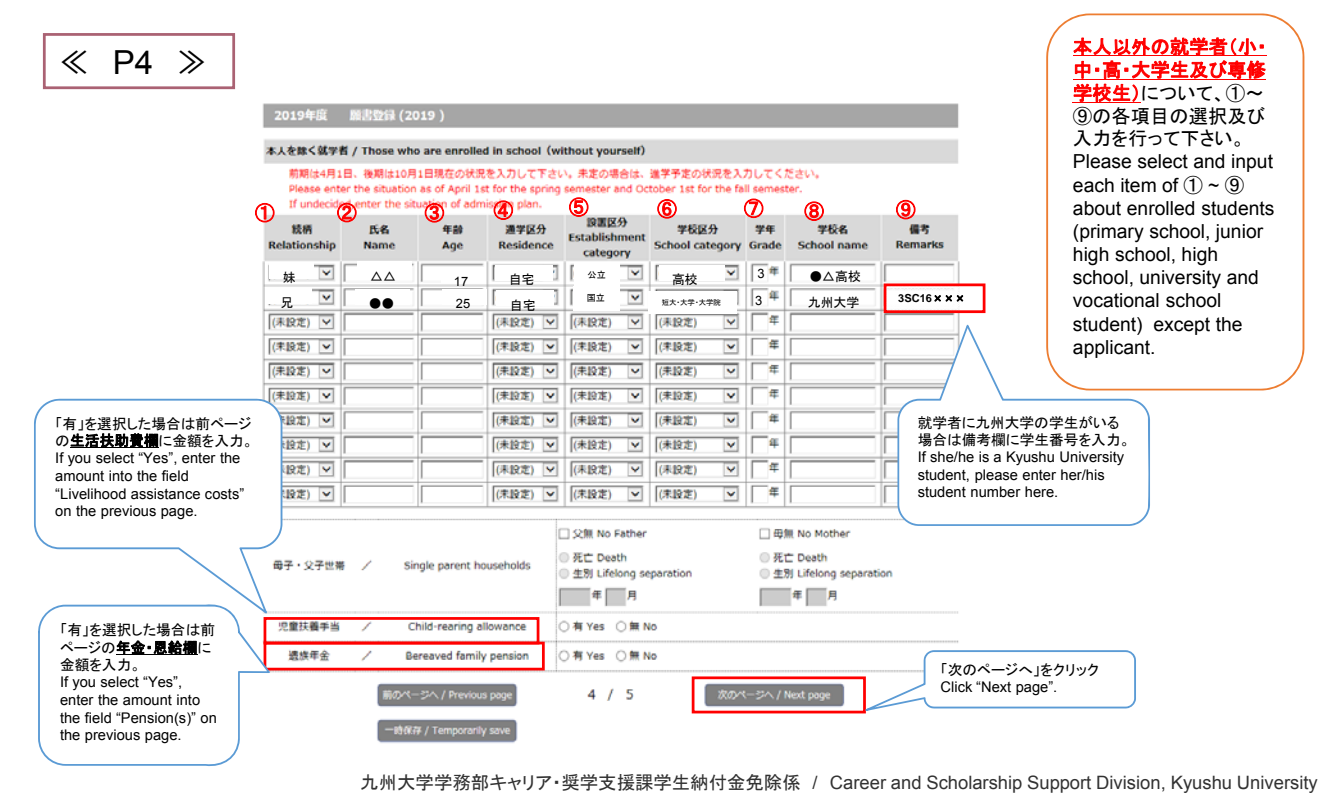

## 🐰 KYUSHU UNIVERSITY

# 5-3. 申請(願書登録)(1次申請)/Application (Registration) (Step1) 5-3-1. 願書登録(日本人学生用)/Registration (For Japanese Students)

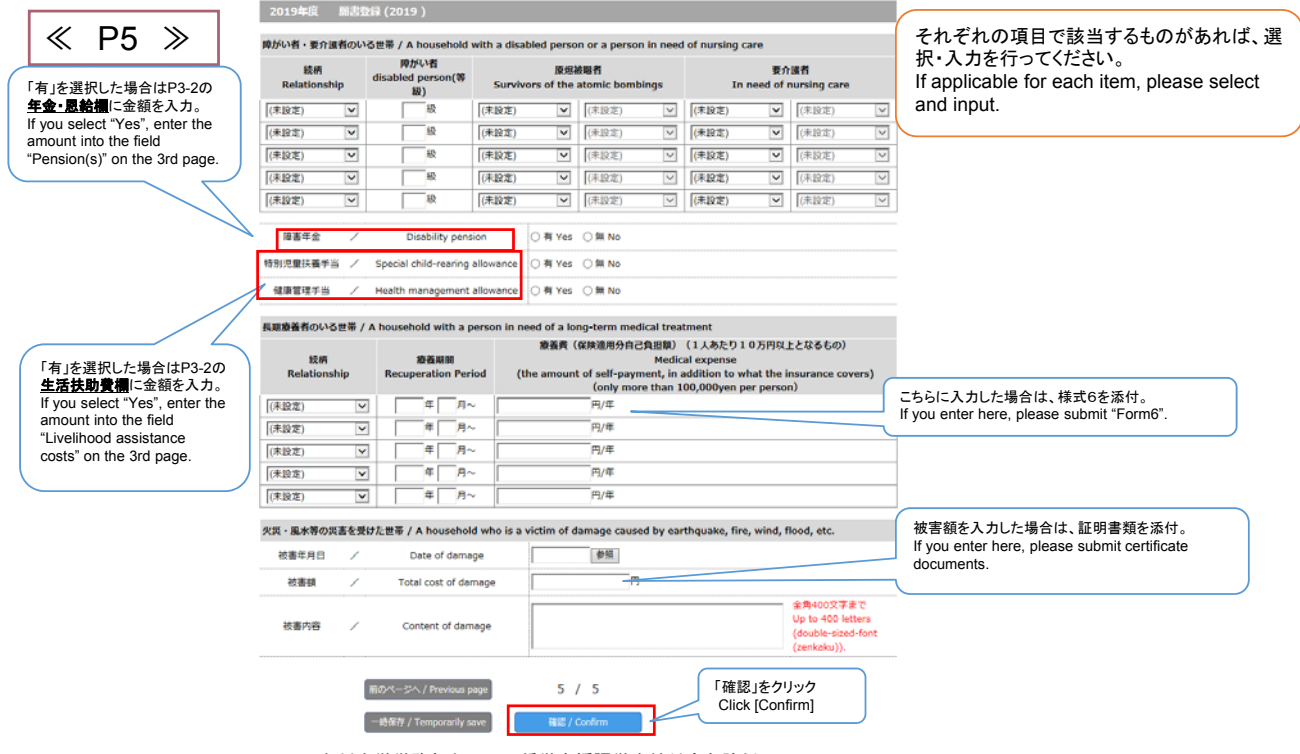

九州大学学務部キャリア・奨学支援課学生納付金免除係 / Career and Scholarship Support Division, Kyushu University

| 5-3. 申請(願書登録)(      | (1次申請)/ Application (Registration) (Step1) |
|---------------------|--------------------------------------------|
| 5-3-1. 願書登録(日本人学生用) | Registration (For Japanese Students)       |

| <br>れまでに入力したP1<br> 容が正しければ、次・                                                   |                                                                         |                                                                   | ieen//                                                 |                   |         | 東京内容を編成<br>Chec                 | Regist<br>してください。<br>k the registr | ration is no<br>ようしけれ<br>ation detail | st completed yet<br>u.z. Tæmi itt<br>Is. If okay, cick | rupdet                          | UTKEBN         |            |                                                     |
|---------------------------------------------------------------------------------|-------------------------------------------------------------------------|-------------------------------------------------------------------|--------------------------------------------------------|-------------------|---------|---------------------------------|------------------------------------|---------------------------------------|--------------------------------------------------------|---------------------------------|----------------|------------|-----------------------------------------------------|
| これまでに入力したP1<br> 容が正しければ、次・                                                      |                                                                         |                                                                   |                                                        | 2019年頃            | <b></b> | 59 (2019 )                      |                                    |                                       |                                                        |                                 |                |            |                                                     |
| 容が正しければ、次·                                                                      | ~P5の内容が正し                                                               | <i>い</i> かを確認す                                                    | る画面です。                                                 | 牌がい着・要介           | 演奏のい    | る世事 / A household               | with a disal                       | bled perso                            | n or a person is                                       | n need                          | of nursing ca  | are        |                                                     |
| ]容が正しければ、次ページへ進み、5ページ目の「更新」ボタンを押します。<br>§正があれば「戻る」ボタンを押して、再度該当ページにて修正を行って下さい。   |                                                                         |                                                                   |                                                        |                   |         | 同かい目<br>disabled person(等<br>設) | Surviv                             | 腺瘤<br>ors of the a                    | gs                                                     | 要介護者<br>In need of nursing care |                |            |                                                     |
|                                                                                 |                                                                         |                                                                   |                                                        | (年設定)             | Y       | 82                              | (未設定)                              | V                                     | (未設定)                                                  | ~                               | (未設定)          | 2          | (単設定)                                               |
| n this screen, you car                                                          | o confirm the input                                                     | t data from na                                                    | re 1 to 5 is correct                                   | (未設定)             | Ý       | 82                              | (東設定)                              | ~                                     | (末設定)                                                  | Y                               | (未設定)          | 2          | (未非2)                                               |
| fter confirming the da                                                          |                                                                         | to the next n                                                     | age and click "I Indate" on                            | (未設定)             | (v)     | 82                              | (未設定)                              |                                       | (未設定)                                                  | V                               | (未設定)          | V          | (未設定)                                               |
|                                                                                 | a, please ploceed                                                       | I to the next p                                                   | age and click opuate on                                | (未設定)             | . 9     | 62                              | (未設定)                              | (V)                                   | (年12定)                                                 | $ \vee $                        | (未設定)          | 9          | (孝雄)定)                                              |
| iye 5.                                                                          | e click "Back" and                                                      | revise the wr                                                     | ang data                                               | (非註注)             | 4       | 82                              | (朱誼定)                              | (v)                                   | (未設定)                                                  | 2                               | (末設定)          | 8          | (未設定)                                               |
| you need to fix, pleas                                                          | CIICK DACK AIT                                                          | Tevise the wi                                                     | ong uata.                                              | 障害年金              | 1       | Disability pena                 | ion                                | M.No                                  |                                                        |                                 |                |            |                                                     |
|                                                                                 |                                                                         |                                                                   |                                                        | 特別完業決善す           | a /     | Special child-rearing           | allowance                          | M No                                  |                                                        |                                 |                |            |                                                     |
|                                                                                 | 意味はまた高了しておりませ                                                           | Autor                                                             |                                                        | 健康管理手出            | 1.7     | Health management               | allowance                          | M No                                  |                                                        |                                 |                |            |                                                     |
|                                                                                 | Regeliation is not complete                                             | fyel.<br>2 million and contracts                                  |                                                        |                   |         | A household with a r            | erron in ne                        | and of a los                          | no.term medic                                          | d treat                         | mant           |            |                                                     |
| 20(5年間 単式竹谷(2019))                                                              | ock the regularities details. If okay,                                  | (Sek (update)                                                     |                                                        | Designed in 1940. | VE# /   | A nousesions what a p           |                                    | -                                     | ASDG&R.M.M.                                            | 1988)                           | (1人あたり1)       | 0万円以上      | となるもの)                                              |
| <b>今年</b> 夜安学査安納代兄 / Status of your                                             | acholarship in this fiscal year.                                        |                                                                   |                                                        | 較明<br>Relation    | ship    | 参当期間<br>Recuperation Per        | od (t                              | he amount                             | t of self-payme                                        | Medica<br>nt, in a<br>than 10   | dition to wi   | hat the in | surance covers                                      |
| 留学生DIU独立生計研講書のあ入力してく1<br>Please enter only internetional students               | Stress and forencially independent student                              |                                                                   | 各ページの内容を確認                                             | (末設定)             | 4       | С Л~                            |                                    |                                       | 円/年                                                    |                                 |                |            |                                                     |
| MAMOR#PEOAEXUT(ださい。#P<br>Only Fyour achorecellar is a barreft top               | A 2012 M IN L. # 12 A                                                   | apply here.                                                       | Confirm data on each                                   | (本設定)             | 2       | # д~                            |                                    |                                       | 円/年                                                    |                                 |                |            |                                                     |
|                                                                                 | BURALQUECERUS                                                           |                                                                   | page.                                                  | (未設定)             |         | <b>#</b> β~                     |                                    |                                       |                                                        |                                 |                |            |                                                     |
| On not enter the first clean/second clean                                       | acholerships of Jeper Student Serv                                      | Nea Organization.                                                 | P490.                                                  | [(未論定)            | V       | <i>∉ n</i> ~                    |                                    | 確認                                    | が終わった                                                  | ΞĠ.                             | 「更新」を          | ミクリッ       | ク。                                                  |
| For example, if accurate figures are not please enter "1" (Period (Total Hone)) | displayed such as 500,000yerr a yer<br>I and "500,000" [The monthly amo | r.<br>H13                                                         |                                                        | (未設定)             |         | <b>#</b> <i>η</i> ∼             |                                    | Afte                                  | er confirmi                                            | ng, d                           | click "Up      | date".     |                                                     |
| 成字会兆路<br>Name of scholarship                                                    | States<br>Period (Total Health)                                         | Fills<br>The monthly amount                                       | 6.07<br>Total amount                                   | 火災・風水等の           | の書を受    | はた世帯 / A househol               | d who is a v                       | rictim of d                           |                                                        | harr                            | thquake, fire, | , wind, fi | od, etc.                                            |
| H~<br>                                                                          | л 9Л<br>Л 9Л                                                            | (                                                                 |                                                        | 被書年月日             | 1       | Date of dama                    | ge -                               |                                       | 1 /                                                    |                                 |                |            |                                                     |
| <i>H</i> ∼<br><i>H</i> ∼                                                        | л ÷л<br>л >л                                                            | 催認か終れ<br>After conf                                               | っったら、「次のページへ」をクリック。<br>rming_click "Next page"         | 2018年5月           | 1       | Total cost of day               | nage                               |                                       |                                                        |                                 |                |            |                                                     |
| REPORTED TO TRANSPORT                                                           | I / Presence or absence of Fin                                          | Alter com                                                         | Timing, click Next page .                              | 被重内容              | ,       | Content of dam                  | age                                |                                       |                                                        |                                 |                |            | a 角400文字まで<br>Up to 400 letters<br>double-sized-for |
| 構成等の推動<br>(集市賞学名の) アー Assistance such a                                         | s relatives                                                             | THE EMPLIE TO<br>Self-supporting intern<br>remittance from the fi | into who receive<br>a country please select            |                   |         |                                 |                                    |                                       | /                                                      |                                 |                | -          | (zenkaku)).                                         |
| 生活用酸塑料 / vielfere                                                               | 34 No.                                                                  |                                                                   |                                                        |                   | 1       | ROX-5- / Previous p             | -                                  | 12/3                                  | <u>1&gt; 4</u> > 5                                     |                                 |                |            |                                                     |
| Bill/K-SiA, / Preside                                                           | 1> 2> 1> 4> 1                                                           | Robert - Ser. / Read a                                            |                                                        |                   | 1       | -BRIV / Temporarily a           |                                    | 8857                                  | update                                                 |                                 | B5/5a4         |            |                                                     |
|                                                                                 |                                                                         | 副业/Nex                                                            | 修正がある場合は、「戻る」をクリッ<br>If you need to fix, click "Back". | ック。               |         |                                 |                                    |                                       |                                                        |                                 |                |            |                                                     |

## 👋 KYUSHU UNIVERSITY

# 5-3. 申請(願書登録)(1次申請)/Application (Registration) (Step1) 5-3-1. 願書登録(日本人学生用)/Registration (For Japanese Students)

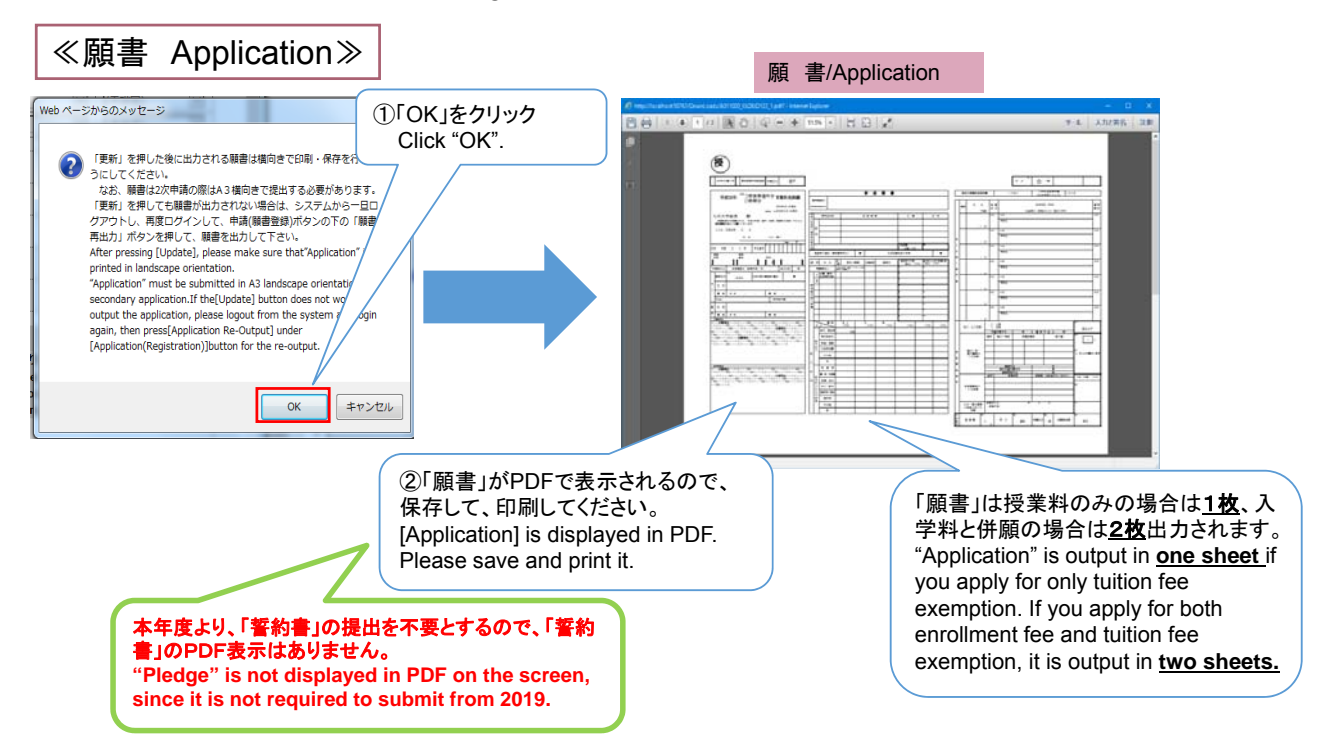

26

九州大学学務部キャリア・奨学支援課学生納付金免除係 / Career and Scholarship Support Division, Kyushu University

5-3. 申請(願書登録)(1次申請)/Application(Registration) (Step1) 5-3-1. 願書登録(日本人学生用)/Registration (For Japanese Students)

≪願書が出力されない場合は? In case Application is not output≫

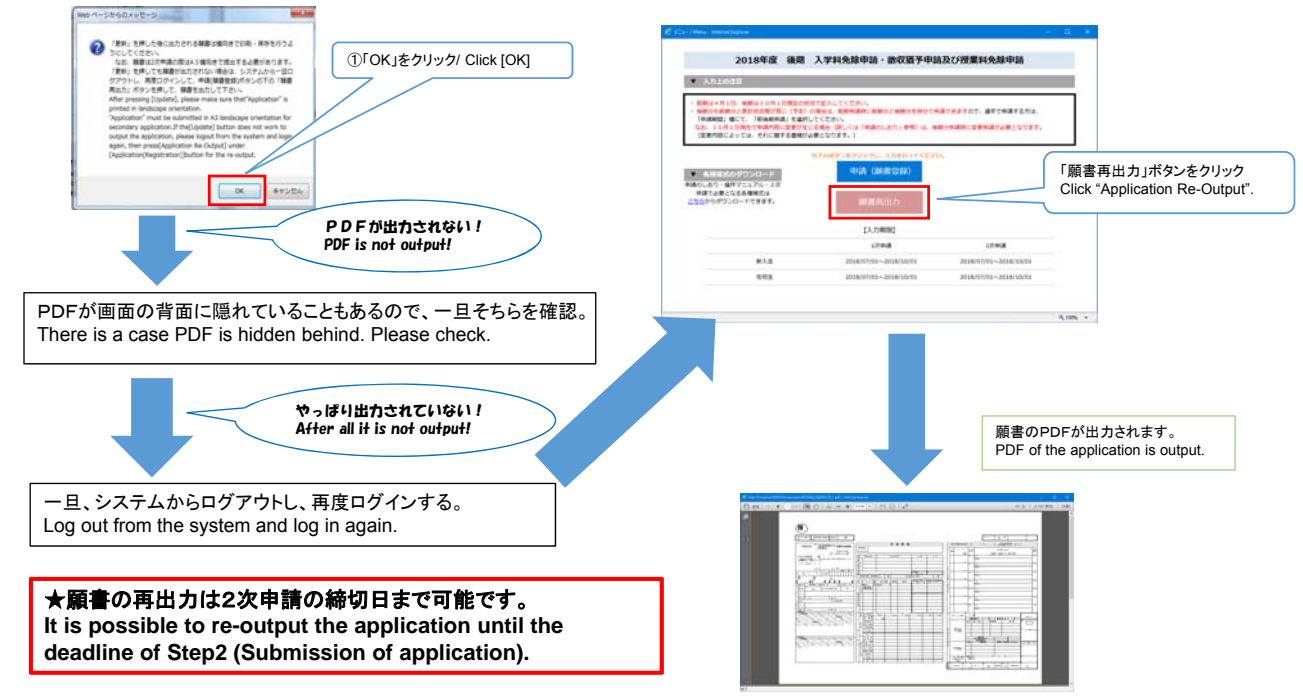

九州大学学務部キャリア・奨学支援課学生納付金免除係 / Career and Scholarship Support Division, Kyushu University

## 👋 KYUSHU UNIVERSITY

# **5-3. 申請(願書登録)(1次申請)/ Application** (Registration) (Step1) 5-3-2. 願書登録(留学生用)/Registration (For International Students)

| 日本にいる創<br>enrolled in | 学者を<br>school | 除く家族。就学者<br>I should be ento<br>)家計支持者 | は次ページー<br>on the next page | ( ) / Familie     | is in Japan ex<br>⑤現在の職業 | cludir | ng those whi<br>在籍期期 | are enrolled.Those who are   | ひ号修子校生)を除く家族について、①<br>~⑦の各項目の選択及び入力を行って<br>下さい。職業・勤務先の該当がない場合                                          |
|-----------------------|---------------|----------------------------------------|----------------------------|-------------------|--------------------------|--------|----------------------|------------------------------|----------------------------------------------------------------------------------------------------|
| Relations             | ship          | Main                                   | Name                       | Age               | Current                  | Er     | Period               | Place of employment          | は「無職」を、予備校生や就学前の方は                                                                                     |
| 本人/You                | V             | ۲                                      | 社会人学生・<br>「勤務先」欄を          | 学振採用者な<br>E入力してくだ | どは<br>さい。                | Г      |                      |                              | 「その他」を選択してください。<br>Please select and input each item of                                                |
| 父/Father              | $\overline{}$ | 0                                      |                            |                   | (未設定)                    |        | 年ハマ                  |                              | ① ~ ⑦ about your <u>family living in</u>                                                               |
| ∰/Mother              | V             | 0                                      |                            |                   | (未設定)                    | •      | 年ハマ                  |                              | Japan except those who are                                                                             |
| (未設定)                 | ¥             | 0                                      |                            |                   | (未設定)                    | 2      | f#/Y▼                |                              | iunior high school, high school                                                                        |
| (未設定)                 | ~             | 0                                      |                            |                   | (未設定) 🕓                  |        | 年ハマ                  |                              | university and vocational school).                                                                     |
| (未設定)                 | ~             | 0                                      |                            |                   | (未設定)                    | -      | 年ハマ                  |                              | Please select "None" if not employed                                                                   |
| (未設定)                 | ~             | 0                                      |                            |                   | (未設定)                    | 2      | 年//~                 |                              | Please select "Others" if she/he is a                                                                  |
| (未設定)                 | ~             | 0                                      |                            |                   | (未設定)                    |        | 年ハマ                  |                              | preparatory school student or                                                                          |
| (未設定)                 | ~             | 0                                      |                            |                   | (未設定)                    | -      | 年ハマ                  |                              | preschool child.                                                                                       |
| (未設定)                 | V             | 0                                      |                            |                   | (未設定)                    | -      | 年//~                 |                              |                                                                                                    |
| 収入額・素                 | 出額/           | Income · Exp                           | enditure                   |                   |                          |        |                      |                              |                                                                                                    |
| 岐1に記入し                | 」た金額          | を下記に入力して                               | ください。Enter the am          | ount which y      | ou have calcu            | ated i | n Form1.             | 様式1の「独<br>と支出を入              | は立生計者・私費留学生 家計状況申立書」に記入したり<br>カする。                                                                     |
| 収入合計                  | t             | /                                      | Income                     |                   | 千円 (1                    | housa  | ind yen)             | Enter "Incor<br>funded inter | ne" and "Expenditure" which you have calculated in "Privat<br>national student Budget report (Form1)". |
| ***                   | •             | / 5                                    | voorditure                 |                   | <b>千円</b> (1             | house  | nd ven)              |                              | ····· ,                                                                                                |

5-3. 申請(願書登録)(1次申請)/ Application (Registration) (Step1) 5-3-2. 願書登録(留学生用)/Registration (For International Students)

| 前期は4月1<br>Please ente<br>If undecide | 日、後期は10<br>er the situatio<br>ed,enter the s | 月1日現在の状況<br>on as of April 1<br>situation of adr | 兄を入力して下さい<br>st for the spring<br>mission plan. | 。未定の場合は、<br>semester and Oc                                    | 進学予定の状況を<br>tober 1st for the         | 入力してく;<br>fall semes | ださい。<br>ter.                      |                 | 就学者に九州大学の学生がいる<br>場合は備考欄に学生番号を入力。<br>If she/he is Kyushu University<br>student, please enter her/his |
|--------------------------------------|----------------------------------------------|--------------------------------------------------|-------------------------------------------------|----------------------------------------------------------------|---------------------------------------|----------------------|-----------------------------------|-----------------|----------------------------------------------------------------------------------------------------|
| ① <sub>続柄</sub><br>Relationship      | 2 <sub>氏名</sub><br>Name                      | ③ 年齢<br>Age                                      | ④<br>通学区分<br>Residence                          | <ul> <li>5 設置区分</li> <li>Establishment<br/>category</li> </ul> | <mark>⑥</mark> 学校区分<br>School categor | ⑦学年<br>ry Grade      | <mark>⑧</mark> 学校名<br>School name | ⑨ 備考<br>Remarks | student number here.                                                                                 |
| (未設定) 🔽                              |                                              |                                                  | (未設定) 🔽                                         | (未設定) 🔽                                                        | (未設定) 🔽                               | 9   [ 年              |                                   | 3SC16 × × ×     |                                                                                                    |
| (未設定) 🔽                              |                                              |                                                  | (未設定) 🖌                                         | (未設定) 🔽                                                        | (未設定)                                 | 9   一年               |                                   |                 |                                                                                                    |
| 未設定) 🔽                               |                                              |                                                  | (未設定) 🗸                                         | (未設定) 🔽                                                        | (未設定) 🗸                               | 9   一年               |                                   |                 | ]                                                                                                    |
| (未設定) 🔽                              |                                              |                                                  | (未設定) 🗸                                         | (未設定) 🔽                                                        | (未設定) 🗸                               | ] [年                 |                                   |                 | 本人以外の日本にいる就                                                                                          |
| (未設定) 🔽                              |                                              |                                                  | (未設定) 🔽                                         | (未設定) 🔽                                                        | (未設定)                                 | ] [年                 |                                   |                 | 者(小・中・高・大学生及び                                                                                        |
| (未設定) 🔽                              |                                              |                                                  | (未設定) 🔽                                         | (未設定) 🔽                                                        | (未設定) 🔽                               | 9   年                |                                   |                 | <b>修字校生)</b> について、①~( の冬項日の選択及び入力)                                                                   |
| (未設定) 🔽                              |                                              |                                                  | (未設定) 🗸                                         | (未設定) 🔽                                                        | (未設定) 🗸                               | 9 6 年                |                                   |                 | 行って下さい。                                                                                              |
| (未設定) 🔽                              |                                              |                                                  | (未設定) 🗸                                         | (未設定) 🔽                                                        | (未設定) 🗸                               | 9   年                |                                   |                 | Please select and input                                                                              |
| (未設定) 🔽                              |                                              |                                                  | (未設定) 🗸                                         | (未設定) 🔽                                                        | (未設定)                                 | 9 6 年                |                                   |                 | each item of (1) ~ (9) abou                                                                          |
|                                      |                                              |                                                  |                                                 |                                                                | (+==0+)                               | 1 <b>F</b>           |                                   | -               | school junior high schoo                                                                             |

九州大学学務部キャリア・奨学支援課学生納付金免除係 / Career and Scholarship Support Division, Kyushu University

## 🖔 KYUSHU UNIVERSITY

# 5-3. 申請(願書登録)(1次申請)/ Application (Registration) (Step1) 5-3-2. 願書登録(留学生用)/Registration (For International Students)

#### ≪確認画面 Confirmation screen ≫ これまでに入力したP1~P4の内容が正しいかを確認する画面です。 内容が正ければ、次ページへ進み、4ページ目の「更新」ボタンを押します。 修正があれば「戻る」ボタンを押して、再度該当ページにて修正を行って下さい。 On this screen, you can confirm the input data from page 1 to 4 is correct. 意味はまだ高了しておりません。 After confirming the data, please proceed to the next page and click "Update" on page 4. If you need to fix, please click "Back" and revise the wrong data. てくださいいようしければ、「東京」ボタンを押し 258 (2019) <509 2.88 / For in 2019 12. 林方 本人を除く銘字作 / Those who are enrolled in school (without yourself) 各ページの内容を確認 通安区分 Residence Establishment Category Sci -ISR. 428 Ape 平板区 仍 sool category 94 Grade Please confirm data Stability School & sectors vegetars vegetars on each page. 019) +SEW 18 / For in A名就学者を除く東京。就学者は沈ページに入力すること! / Fam d in school should be entered on the next paget Age Occu Cablese Enrollmer R.K. Name 社会人学生 - 学校 「動程先」 優生入力 BOR-SA/P 収入版·支出版/10 確認が終わったら、「次のページへ」をクリック。 1.111 449 After confirming, click "Next page" Aner Expenditure 2,222 平内 確認が終わったら、「更新」をクリック。 After confirming, click "Update". 10755 Sec./ President prepr 3> 4 修正がある場合は、「戻る」をクリック。 If you need to fix, click "Back".

30

九州大学学務部キャリア・奨学支援課学生納付金免除係/Career and Scholarship Support Division, Kyushu University

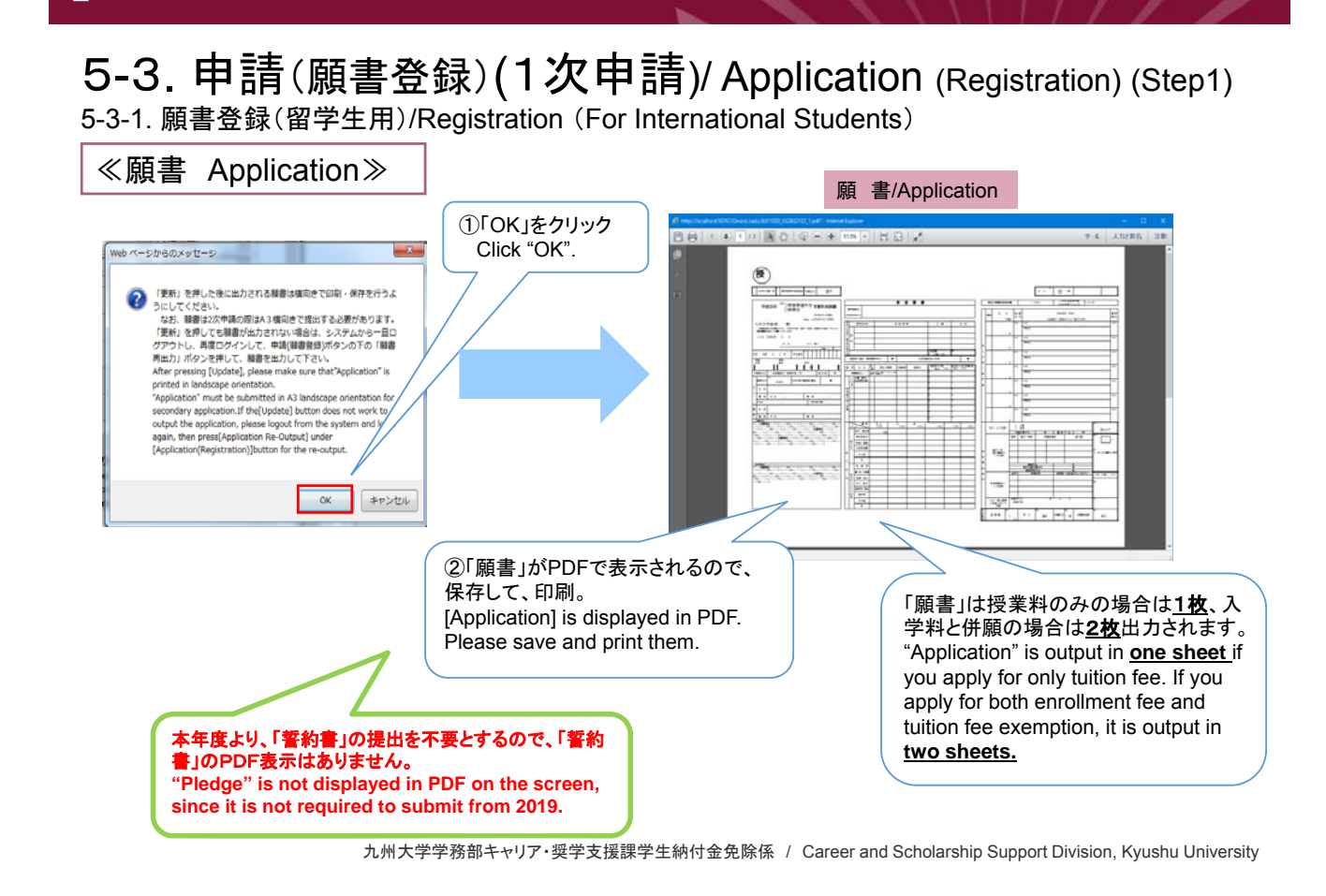

#### 👹 KYUSHU UNIVERSITY

# **5-3.**申請(願書登録)(1次申請)/Application (Registration) (Step1) 5-3-1.願書登録(留学生用)/Registration (For International Students)

≪願書が出力されない場合は? In case Application is not output≫

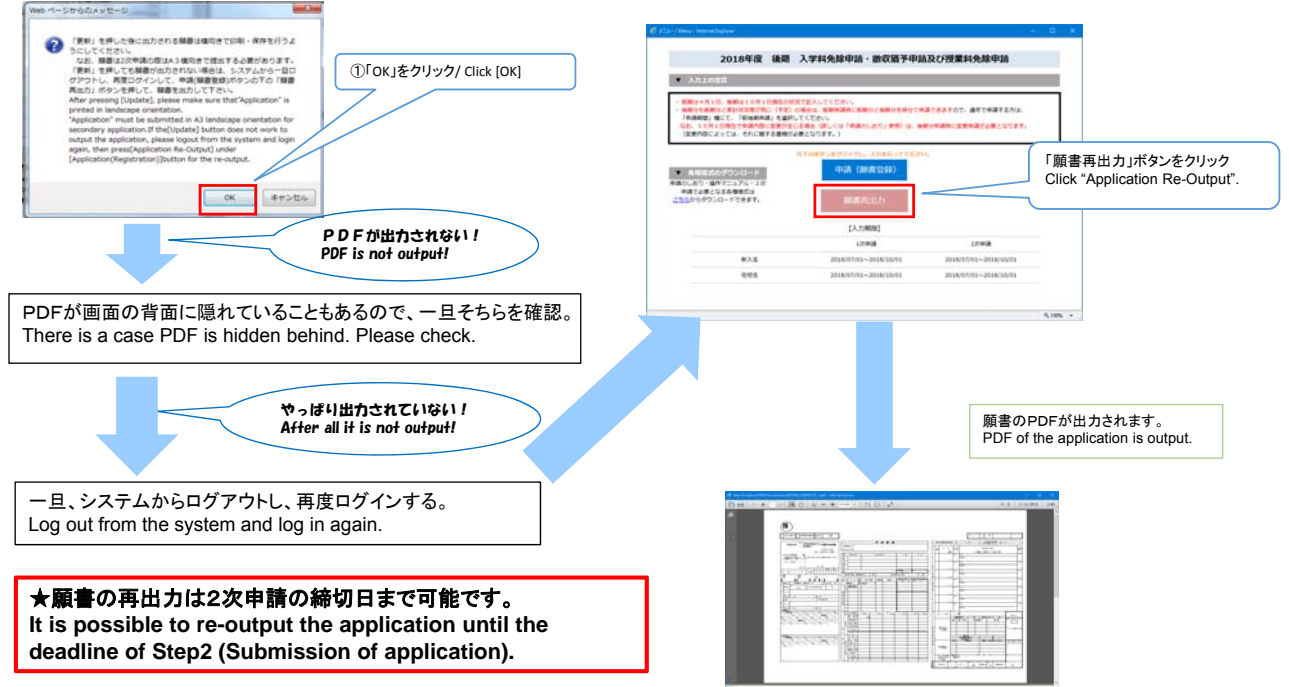

# 5-3. 申請(願書登録)(1次申請)/ Application (Registration) (STEP1) 5-3-3. 願書登録の修正方法/ How to Fix Registration

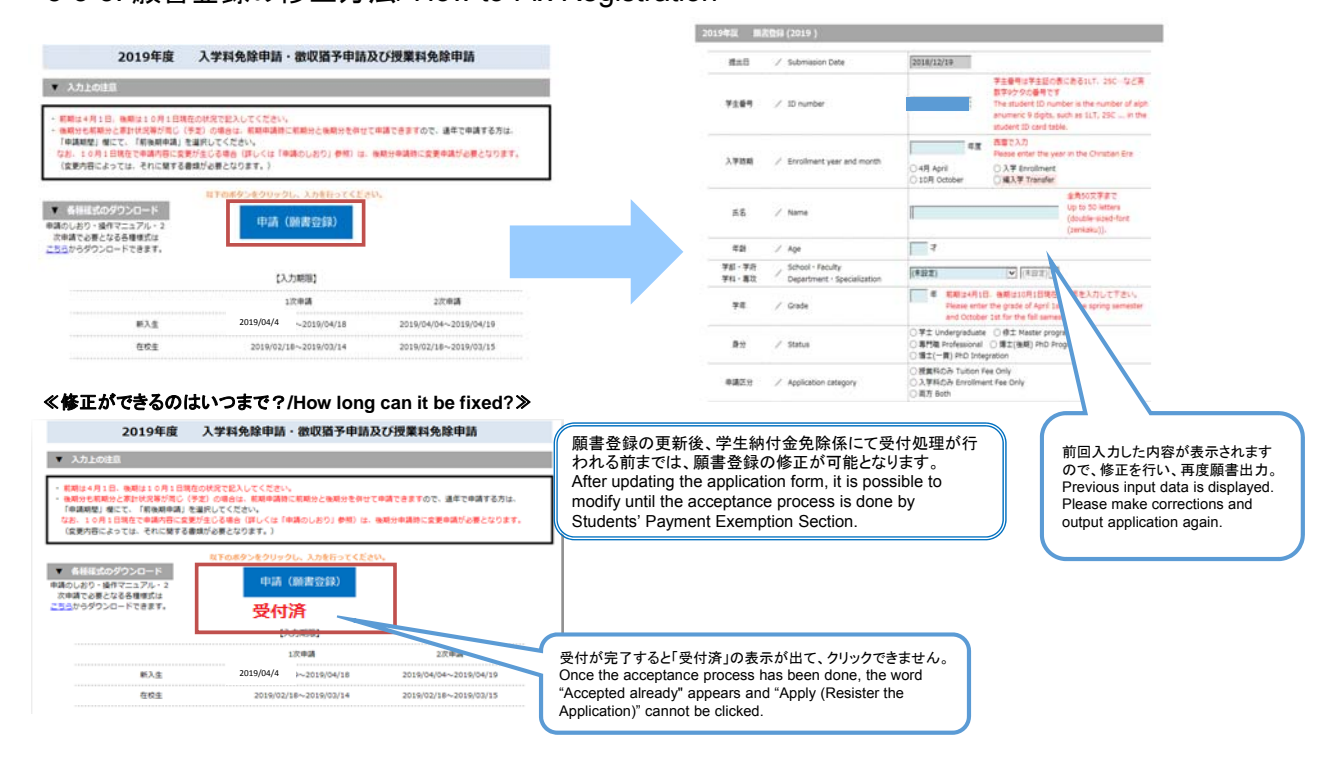

九州大学学務部キャリア・奨学支援課学生納付金免除係 / Career and Scholarship Support Division, Kyushu University

#### 🛞 KYUSHU UNIVERSITY

# 6.注意事項/Notes

〇入学料・授業料免除等申請者は、選考結果がでるまで入学料・授業料の納付が猶予されます。

〇選考結果が出る前に入学料・授業料を納付した場合は、申請資格がなくなります。

いかなる理由があろうとも、入学料・授業料の返還はできませんので、結果がでるまでは入学料・授業料を納付しないで ください。

○入学料免除及び徴収猶予願を期日までに提出できない場合や、入学を辞退する場合は、直ちに入学料を納付してください。 ○追加書類提出等で締切を設定している場合は、締切を厳守ください。締切を守らない場合は申請を取消します。

OAfter application is completed for the enrollment fee exemption/deferment and tuition fee exemption, the payment is deferred until the results are announced.

Olf you pay the enrollment fee or tuition fee before the results are announced, your application will be canceled. No refunds will be made whatever reasons you may have. Therefore, please do not pay the enrollment/tuition fee until the results are announced.

Olf you withdraw the university admission after applying for the enrollment fee exemption/deferment, you must immediately pay the enrollment fee.

OPlease be sure to observe the deadline for submitting additional documents.

Applications will be canceled if you do not submit the documents by deadlines.

#### ★詳細は「免除申請のしおり」および「入学料免除・徴収猶予申請システム・授業料免除申請システム操作 マニュアル」をよく読むこと。

For details, please read "Guide Book of Enrollment Fee Exemption/Deferment and Tuition Fee Exemption Applications" and "Enrollment Fee Exemption and Deferment Application System/Tuition Fee Exemption Application System Operation Manual".

★しおり・マニュアル・様式などは以下のURLからダウンロードできます。 Guide book, manual and forms can be downloaded from the following URL. [URL]:https://www.kyushu-u.ac.jp/en/education/fees/exempt02/

#### 令和元年度後期 授業料免除申請のご案内

令和元年度後期の授業料免除申請を下記のスケジュールで行いますので、後期から新たに申請を希望する者(前期のみ申請者を含む)な らびに前期申請時の申請内容に変更のある者は申請を行って下さい。<u>前期申請時に通年申請を行い、申請内容に変更のない者は、新た</u> に申請の必要はありません。

なお、<u>10月から大学院修士課程・博士課程に進学予定の方は申請スケジュールが異なります</u>ので、入学手続き書類に同封の案内にした がって、手続きをおこなってください。

## 申請スケジュール

※各申請が完了しないと次の申請には進めません!!2次申請提出完了により、授業料免除申請の完了となります。 ※申請期間を経過しての受付はできません。各申請期間を厳守してください。

申請内容事前チェック:7月30日(火)~8月30日(金)(8月13日-15日及び土日祝除く)

WEBの申請をスムーズに行うため、担当係の窓口において、願書の内容及び必要書類に関する確認を行います。申請のしおりを熟読し、準備できる<u>必要書類を持 参の上、</u>別紙の窓口へ提出してください。大学院修士課程・博士課程に進学予定の方もこの期間に確認を受けることができますが、1次申請以降の手続は入学手 続書類同封の案内にしたがってください。

### 1次申請(願書登録):8月1日(木)~9月9日(月)

学生ポータル(campus-mate)のリンクから「九州大学 入学料免除・徴収猶予申請システム/授業料免除申請システム」にSSO-KID・PWを使用してログイン後、 画面の指示に従って家族や家計に関する内容を入力してください。全ての入力が完了すると、「願書」がプリントアウトできるようになります。

### 2次申請(出願・書類提出):8月1日(木)~9月10日(火)(8月13日-15日及び土日祝除く)

プリントアウトした「願書」及び準備した「様式・証明書類等」を窓口に提出してください。その場で受付を行い、受付票をお渡しします。 提出は原則、申請者本人が窓口に持参して行って下さい。どうしても窓口での提出が難しい場合等は、事前に担当窓口に相談してください。

# 申請内容事前チェック・書類提出窓口

次頁参照(原則、担当窓口でしか受け付けません。)

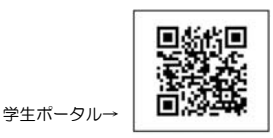

36

申請のしおりなど詳しくは次のURLで確認してください。URL:https://www.kyushu-u.ac.jp/ja/education/fees/exempt02/

#### 👹 KYUSHU UNIVERSITY

| 所属                                                                              | 地区  | 担当                                       | 受付時間                       |
|---------------------------------------------------------------------------------|-----|------------------------------------------|----------------------------|
| 学部1年生(全学部)<br>共創学部・理学部・農学部・<br>21世紀プログラム(2年生以上)<br>理学府・数理学府・システム生命科学府・生物資源環境科学府 |     | 学務部キャリア・奨学支援課<br>学生納付金免除係<br>(センター1号館2階) |                            |
| 文学部·教育学部·法学部·経済学部·工学部建築学科(2<br>年生以上)<br>人文科学府·地球社会統合科学府·人間環境学府·法学府·<br>経済学府     | 伊都  | 人文社会科学系学生課学生係<br>(イースト1号館1階)             | 10:00~16:00                |
| 工学部( <u>建築学科除く</u> )(2年生以上)<br>工学府・システム情報科学府・統合新領域学府                            |     | 工学部等教務課学生支援係<br>(ウエスト4号館2階)              |                            |
| 医学部医学科・生命科学科 <mark>(2年生以上</mark> )<br>*システム生命科学府も受付のみ可                          |     | 医系学部等学務課医学学生係                            |                            |
| 医学系学府(保健学専攻除く)                                                                  |     | 医系学部等学務課医学大学院係                           |                            |
| 医学部保健学科 <mark>(2年生以上</mark> )<br>医学系学府(保健学専攻)                                   | 病院  | 医系学部等学務課保健学学生係                           | 9:00~16:00                 |
| 歯学部(2年 <u>生以上)</u><br>歯学府                                                       |     | 医系学部等学務課歯学学生係                            | 10.00~16.00                |
| 薬学部 <mark>(2年生以上)</mark><br>薬学府                                                 |     | 医系学部等学務課薬学学生係                            | 10.00 - 10.00              |
| 総合理工学府                                                                          | 筑紫  | 筑紫地区教務課学生支援係                             | 10:00~12:00<br>13:00~16:00 |
| 芸術工学部 <mark>(2年生以上)</mark><br>芸術工学府                                             | 大橋  | 芸術工学部学務課学生係                              | 10.00~16.00                |
| 法務学府                                                                            | 六本松 | 法科大学院事務室                                 | 10.00 10.00                |

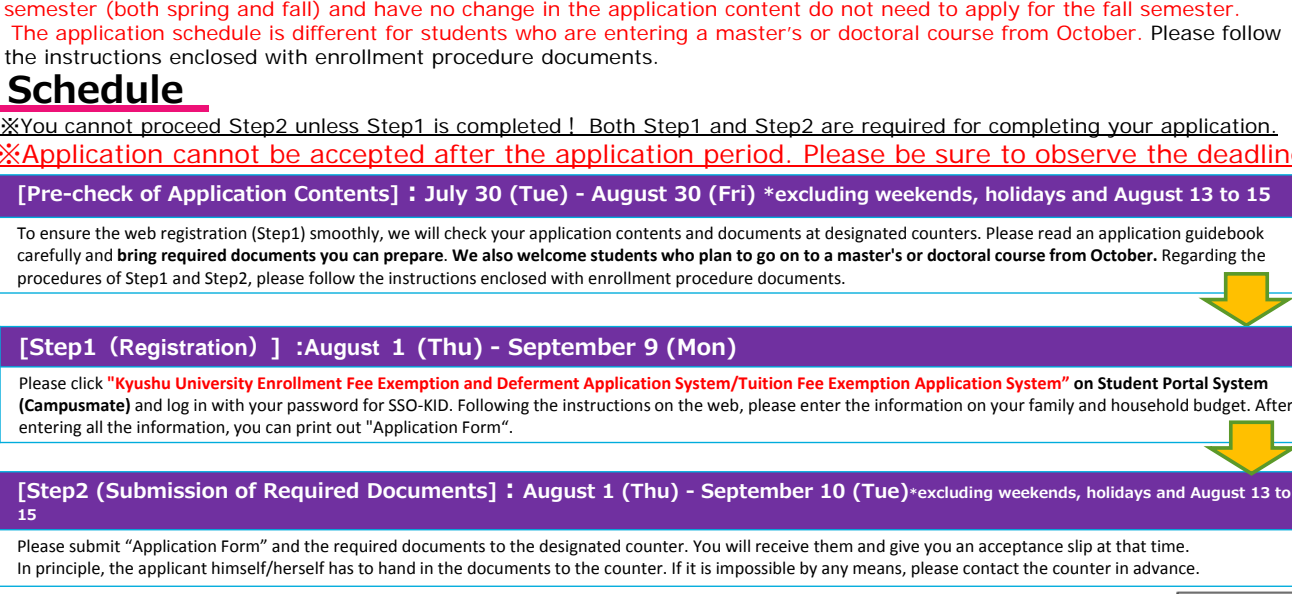

# Counters for Pre-check and Submission

Refer to the next page. (In principle, we will accept the documents at the designated counter only.)

For more details, please check at the following URL. → URL:https://www.kyushu-u.ac.jp/en/education/fees/exempt02/

| KYUSHU UNIVERSITY      |      |
|------------------------|------|
| School/Graduate School | Camp |

| First year undergraduate students in all schools (All Department)     Second year and above students in School of Interdisciplinary Science and Innovation, Science, Agriculture, 21st Century Program     Students in Graduate School of Science, Mathematics, Systems Life Science, Bioresource and Bioenvironmental Sciences     Second year and above students in School of Letters, Education, Law, Economics, Engineering (Department of Architecture)     All students in Graduate School of Humanities, Integrated Sciences     for Global Society, Human-Environment Studies, Law, Economics     Second year and above students in School of Engineering     (excluding Department of Architecture)     Students in Graduate School of Engineering, Information     Science and Electrical Engineering, Integrated Frontier Sciences | lto         | Students' Payment Exemption Section, Career<br>and Scholarship Support Division, Student<br>Affairs Department<br>(Center Zone 1, 2nd floor)         Student Support Section,<br>Administrative Office Student Support Division<br>(Humanities, Human-Environment Studies, Law,<br>Economics and Integrated Science for Global Society)<br>(East Zone 1, 1st floor)         Student Support Section, Administrative Office<br>Student Affairs Division (Engineering, Information<br>Science and Electrical Engineering and Integrated<br>Frontier Sciences) (West Zone 4, 2nd floor) | 10:00<br>~<br>16:00        |
|----------------------------------------------------------------------------------------------------|-------------|----------------------------------------------------------------------------------------------------|----------------------------|
| - Second year and above students in School of Medicine<br>(Department of Medicine, Biomedical Science)<br>*Students in Graduate School of Systems Life Sciences<br>(Submission only. No pre-check.)                                                                                                    |             | Student Affairs Section for School of Medicine,<br>Administrative Office Student Affairs Division (Medical<br>Sciences, Dental Science and Pharmaceutical Sciences)                                                                                                    | 10.00                      |
| - Students in Graduate School of Medical Sciences (excluding<br>Department of Health Sciences)                                                                                                    |             | Student Affairs Section for Graduate School of<br>Medical Sciences, Administrative Office Student<br>Affairs Division (Medical Sciences, Dental Science<br>and Pharmaceutical Sciences)                                                                                                    |                            |
| - Second year and above students in School of Medicine (Department of Health<br>Sciences)<br>- Students in Graduate School of Health Sciences (Department of Health Sciences)                                                                                                    | Hospital    | Student Affairs Section for Department of Health Sciences,<br>Administrative Office Student Affairs Division (Medical Sciences,<br>Dental Science and Pharmaceutical Sciences)                                                                                                    | 9:00~16:00                 |
| - Second year and above students in School of Dentistry<br>- Students in Graduate School of Dental Science                                                                                                    |             | Student Affairs Section for Graduate School of Dental Science and School<br>of Dentistry, Administrative Office Student Affairs Division (Medical<br>Sciences, Dental Science and Pharmaceutical Sciences)                                                                                                    | 10:00                      |
| - Second year and above students in School of Pharmaceutical<br>Sciences<br>- Students in Graduate School of Pharmaceutical Sciences                                                                                                    |             | Student Affairs Section for Graduate School of Pharmaceutical<br>Sciences and School of Pharmaceutical Sciences, Administrative<br>Office Student Affairs Division (Medical Sciences, Dental Science<br>and Pharmaceutical Sciences)                                                                                                    | ~<br>16:00                 |
| - Students in Interdisciplinary Graduate School of Engineering<br>Sciences                                                                                                    | Chikushi    | Student Support Section, Administrative Office<br>Student Affairs Division                                                                                                    | 10:00~12:00<br>13:00~16:00 |
| - Second year and above students in School of Design<br>- Students in Graduate School of Design                                                                                                    | Ohashi      | Student Support Section, Administrative Office<br>Student Affairs Division (Design)                                                                                                    | 10:00                      |
| - Students in Law School                                                                                                    | Bannanmatau | Law School Office                                                                                                    | ~                          |

Counters

## Applicatin for Tuition Fee Exemption, Fall Semester 2019

Application for the tuition fee exemption for Fall Semester 2019 will be accepted on the following schedule. New applicants (including those who have applied only for Spring Semester) and students who have changes in the application contents after Spring Semester application are required to apply according to the schedule. Students who have already applied for the full semester (both spring and fall) and have no change in the application content do not need to apply for the fall semester. The application schedule is different for students who are entering a master's or doctoral course from October. Please follow the instructions enclosed with enrollment procedure documents.

# Schedule

Application cannot be accepted after the application period. Please be sure to observe the deadline.

carefully and bring required documents you can prepare. We also welcome students who plan to go on to a master's or doctoral course from October. Regarding the procedures of Step1 and Step2, please follow the instructions enclosed with enrollment procedure documents.

#### [Step1 (Registration) ] :August 1 (Thu) - September 9 (Mon)

(Campusmate) and log in with your password for SSO-KID. Following the instructions on the web, please enter the information on your family and household budget. After entering all the information, you can print out "Application Form".

# 15

Student Portal System

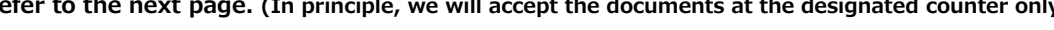

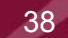

Hours